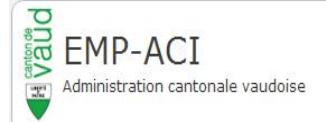

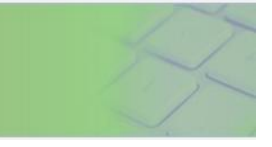

# Manuel – Utilisateurs

# Passerelle Employeur -Impôts à la source » EMP-ACI

Saisir une LR ou une LC (saisie web)

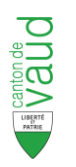

# Table de matière

| INTRO   | DUCTION A L'APPLICATION EMP-ACI                                         | 3    |
|---------|-------------------------------------------------------------------------|------|
| 1.1     | Generalites                                                             | . 3  |
| 1.2     | BUT DU MANUEL D'AIDE                                                    | . 3  |
| 1.3     | RAPPELS METIER                                                          | 3    |
| 1.3.    | 1 Déclarer les retenues d'impôt à la source par internet                | 3    |
| 1.3.    | 2 Données du sourcier                                                   | 4    |
| 2 AFF   | FICHAGE ET ACCES AUX LISTES (LR ET LC)                                  | 5    |
| 2.1     | CONNEXION ET SELECTION DE L'EMPLOYEUR                                   | . 5  |
| 2.2     | ECRAN DE SYNTHESE PAR PERIODE FISCALE                                   | . 6  |
| 2.2.    | 1 Informations affichées et actions sur les listes récapitulatives (LR) | 7    |
| 2.2.    | 2 Informations affichées et actions sur listes correctives (LC)         | 88   |
| 3 5419  | SIE D'INE LISTE RÉCADITIILATIVE (LR)                                    | 10   |
| 3 3 7 1 | CREATION / EDITION D'UNE LISTE RECARITURATIVE                           | 10   |
| 2.1     |                                                                         | 10   |
| 3.2     | 1 Enregistrement avec conditions requises                               | 13   |
| 3.2.    | 2 Enregistrement avec conditions non respectées                         | . 15 |
| 3.2.    | <i>3 Ajout d'une ligne pour un sourcier existant (duplication)</i>      | .16  |
| 3.3     | Ajout d'un nouveau sourcier dans la LR                                  | .17  |
| 3.3.    | 1 Sourcier présent dans le registre des contribuables                   | . 18 |
| 3.3.    | 2 Sourcier inconnu du registre des contribuables                        | .19  |
| 3.4     | SUPPRESSION DE SOURCIER DANS LA LR                                      | .20  |
| 3.5     | REINITIALISATION DE LA LR                                               | .21  |
| 3.6     | VALIDATION DE LA SAISIE D'UNE LR                                        | .22  |
| 3.7     | VISUALISATION D'UNE LR SOUMISE                                          | .24  |
| 4 LIST  | TES CORRECTIVES (LC)                                                    | 25   |
| 4.1     | CREATION D'UNE LISTE CORRECTIVE "PERIODIQUE"                            | .25  |
| 4.2     | VALIDATION ET SOUMISSION D'UNE LISTE CORRECTIVE                         | .26  |
| 4.3     | LISTE CORRECTIVE ANNUELLE                                               | .27  |
| 5 DIVI  | ERS                                                                     | 29   |
| 5.1     | LISTES ANNULEES ET REVISEES                                             | .29  |
| 5.2     | Тіме оит                                                                | .30  |
| 6 HEL   | .P DESK                                                                 | 31   |

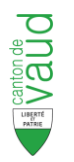

# Introduction à l'application EMP-ACI

## 1.1 Généralités

Afin de faciliter les démarches de déclaration des retenues à la source, l'Administration cantonale des impôts offre la possibilité **de saisir ou de déposer** les listes récapitulatives périodiques par Internet.

Des changements au niveau de l'application EMP-ACI ont eu lieu afin que la déclaration par Internet (web) soit plus aisée.

## 1.2 But du manuel d'Aide

Ce manuel a donc pour principal objectif de fournir aux employeurs ne disposant pas d'un logiciel privé, une procédure à suivre étape par étape, pour l'utilisation de l'application EMP-ACI.

Elle est étayée d'explications illustrées afin que la déclaration effectuée par le Web soit plus aisée. Par ailleurs, il est nécessaire de se référer :

- aux barèmes habituels et aux instructions pour tous les calculs de retenue, règles d'assujettissement et taux d'imposition,
- au chapitre du présent manuel consacré aux listes correctives pour les rectifications à apporter sur une liste récapitulative échue, voir explications § 4.

## 1.3 Rappels métier

Le débiteur de la prestation imposable (employeur, assureur, institution de prévoyance, etc.) est tenu d'opérer la retenue d'impôt à la source sur chaque prestation allouée au contribuable.

A la fin de chaque période de déclaration<sup>1</sup>, le formulaire nécessaire<sup>2</sup> est adressé à tous les débiteurs de la prestation.

La liste récapitulative doit être retournée à l'Administration cantonale des impôts dans les 30 jours suivants les termes d'échéances.

#### **Remarques :**

- Les listes récapitulatives sont ouvertes et disponibles 10 jours avant la fin de la période définie (mensuelle, trimestrielle, semestrielle ou annuelle) afin de permettre aux employeurs de faire la saisie des déclarations des personnes imposées à la source.
- Une liste récapitulative (LR) ne doit en aucun cas comporter des rectifications (corrections, ajouts) concernant une ou plusieurs périodes précédentes. Si une rectification doit être effectuée, il y a lieu de se reporter au chapitre concernant les listes correctives (LC).

#### 1.3.1 Déclarer les retenues d'impôt à la source par internet

La déclaration se décompose en quatre étapes qu'il est important de respecter, la procédure est la suivante:

- La sélection du débiteur de prestation imposable (pour les utilisateurs qui gèrent plusieurs employeurs) et de l'année de déclaration (ou période fiscale)
- La sélection de la période de déclaration
- La déclaration des éléments pour la période choisie (saisie des informations)
- L'envoi de la liste récapitulative (soumission)

<sup>&</sup>lt;sup>1</sup> Mois ou Trimestre, selon conditions de l'employeur

<sup>&</sup>lt;sup>2</sup> Liste récapitulative périodique avec bulletin de versement BVR

### 1.3.2 Données du sourcier

Toutes les informations des sourciers pré-alimentées dans les LR ou LC sont issues du registre de l'ACI. Seules les données encadrées par des champs de saisie, dans l'édition d'une ligne (cf. §3.2), peuvent être modifiées ou complétées par l'employeur lors de la saisie des listes récapitulatives (LR) ou correctives (LC). Les différents champs à renseigner pour un sourcier sont présentés ci-après :

| Libellés champs                                | Description                                                                                                    |
|------------------------------------------------|----------------------------------------------------------------------------------------------------|
| Début versement                                | Date de début de versement de salaire : date de début de la période de déclaration de la LR saisie ou du début d'activité de l'employé, selon les règles définies.                                                                                                    |
| Fin versement                                  | Date de fin de versement de salaire : date de fin de la période de déclaration de la LR saisie ou de fin d'activité de l'employé, selon les règles définies.                                                                                                    |
| N°AVS                                          | Nouveau numéro AVS à 13 positions de l'employé. Il est accepté également l'ancien numéro AVS sur 11 positions, au cas où le NAVS13 n'est pas encore connu.                                                                                                    |
| Nom et prénom                                  | Nom et prénom du sourcier, champ obligatoire.                                                                                                    |
| Date de naissance                              | Date de naissance du sourcier, champ obligatoire.                                                                                                    |
| Sexe                                           | Sexe du sourcier, champ obligatoire.                                                                                                    |
| <i>Permis de travail<br/>ou coche "Suisse"</i> | Permis de travail délivré à l'employé, doit être modifié s'il n'est plus à jour à l'aide de la liste des valeurs proposées. Champ obligatoire, sauf si la coche "Suisse" est activée (il est alors non saisissable).                                                                                                    |
| For fiscal                                     | Commune de résidence principale de l'employé, champ obligatoire.                                                                                                    |
| Activité                                       | Nature de l'activité pour laquelle le salaire est versé, champ obligatoire (trois valeurs : principale, accessoire ou complémentaire).                                                                                                    |
| Taux d'activité                                | Pourcentage de travail effectué, champ obligatoire.                                                                                                    |
| Evénement                                      | Evénement impactant le calcul de l'impôt (arrivée, départ,<br>changement d'état civil, naissance, etc.) survenu durant la période<br>de salaire en cours. Un événement d'état civil ou de droit aux<br>allocations prend effet le 1er jour du mois qui suit l'évènement.<br>Facultatif.                                                                                           |
| Date événement                                 | Date de la survenance de l'événement précité. Facultatif sauf en cas<br>de présence d'un événement.                                                                                                    |
| Barème                                         | <ul> <li>Barème d'imposition source appliqué à l'employé. Est établi en fonction de la situation de famille. Se référer aux barèmes et instructions pour tous calculs de retenue, règles d'assujettissement et taux d'imposition à la source.</li> <li>http://www.vd.ch/themes/etat-droit-finances/impots/espace-professionnel/impot-a-la-source/baremes-impot-source/</li> </ul> |
| Nombre d'alloc.                                | Nombre d'enfants donnant droit aux allocations familiales.                                                                                                    |
| Salaire brut versé                             | Salaire brut, régulier perçu par l'employé.                                                                                                    |
| Impôt sur salaire<br>brut                      | Montant d'impôt retenu sur le salaire brut versé selon le taux d'imposition déterminé par le barème.                                                                                                    |
| Revenu non<br>proportionnel                    | Revenu irrégulier pouvant correspondre à des primes, bonus, etc.<br>Doit être déclaré séparément du salaire régulier perçu.                                                                                                    |
| Impôt sur revenu<br>non proportionnel          | Montant d'impôt retenu sur le revenu non proportionnel. ( <i>Le montant d'impôt total se calcule automatiquement</i> )                                                                                                    |

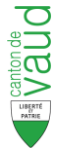

# 2 Affichage et accès aux listes (LR et LC)

Au travers de l'application EMP-ACI les employeurs/débiteurs ont la possibilité de saisir les listes récapitulatives (**LR**) et les listes correctives (**LC**) portant sur une période fiscale prédéterminée.

# 2.1 Connexion et sélection de l'employeur

Suite à l'authentification correctement effectuée, la connexion par le portail de sécurité IAM génère à l'écran la page d'accueil de l'application EMP-ACI.

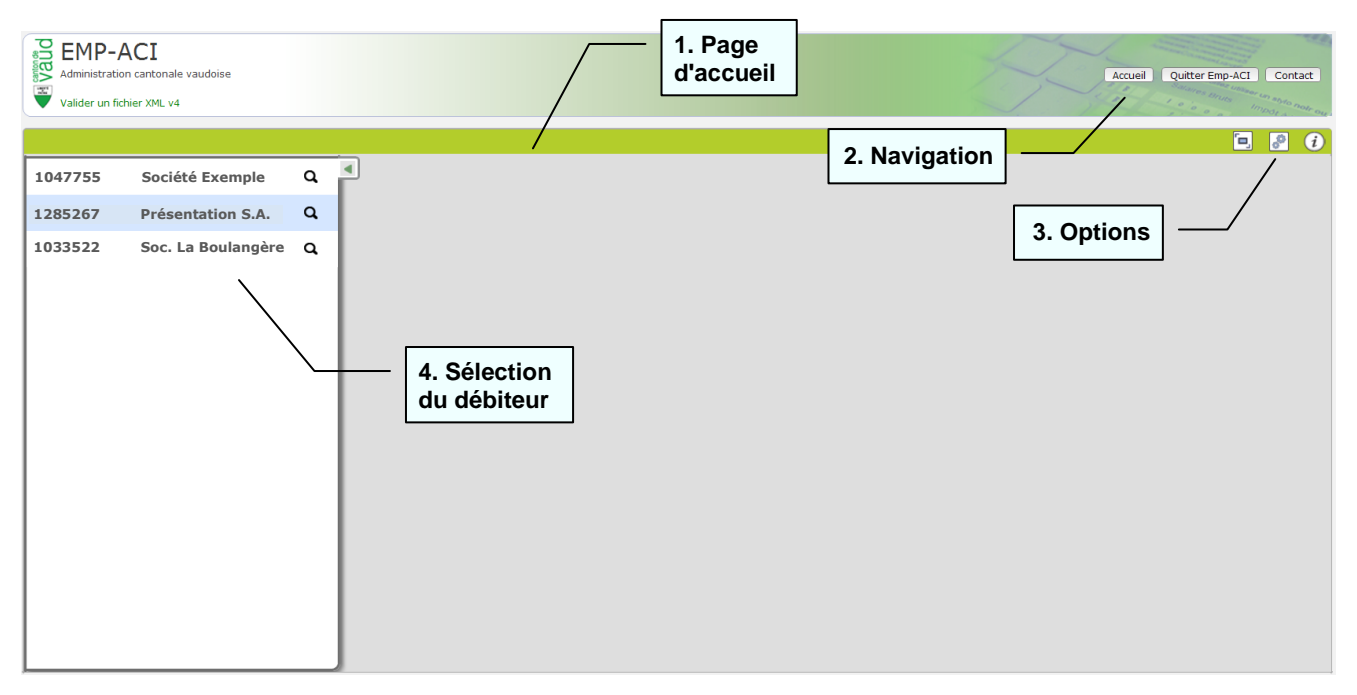

- 1. La page d'accueil est proposée en fonction de l'utilisateur connecté. Sur la gauche de l'écran, une partie contient la liste des débiteurs auxquels l'utilisateur a accès.
  - Pour les utilisateurs gérant plusieurs entités, cette page permet de sélectionner le débiteur dont les déclarations pour les sourciers doivent être saisies.
  - Pour les employeurs en charge d'une seule entité, l'écran de synthèse sera affiché directement suite à la validation de l'adresse URL.

Le bouton service de replier la liste des débiteurs à gauche et d'afficher l'écran de synthèse sur toute la largeur de la page.

- **2.** Plusieurs boutons de navigation sont disponibles :
  - Accueil : retour sur la page d'accueil Emp-ACI. Activable depuis toutes les pages.
  - Quitter Emp-ACI : ferme l'application EMP-ACI et retourne sur le portail IAM.
  - **Contact :** ouvre la page Web du site de l'ACI contenant les adresses de contact utiles.
- 3. Plusieurs boutons d'options d'affichage :
  - 🗐 : Replie le bandeau de haut de page (gain de place pour la lecture des listes notamment)
  - 🕑 : Options d'affichage utiles pour la page synthèse et le détail des listes (cf. plus bas)
  - 🔃 : Ouverture du manuel d'aide utilisateur (présent document).
- **4.** Un clic sur la ligne du débiteur affiche dans la partie droite de l'écran la synthèse de ce débiteur pour la période fiscale souhaitée (voir chapitre 2.2 ci-dessous). Un simple clic sur une autre ligne (si la partie gauche de l'écran est affichée) permet de changer de débiteur.

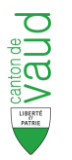

# 2.2 Ecran de synthèse par période fiscale

La sélection d'un débiteur affiche la page de synthèse d'une période fiscale pour ce débiteur. Cette page contient toutes les listes déjà déposées et les périodes à saisir pour l'année concernée.

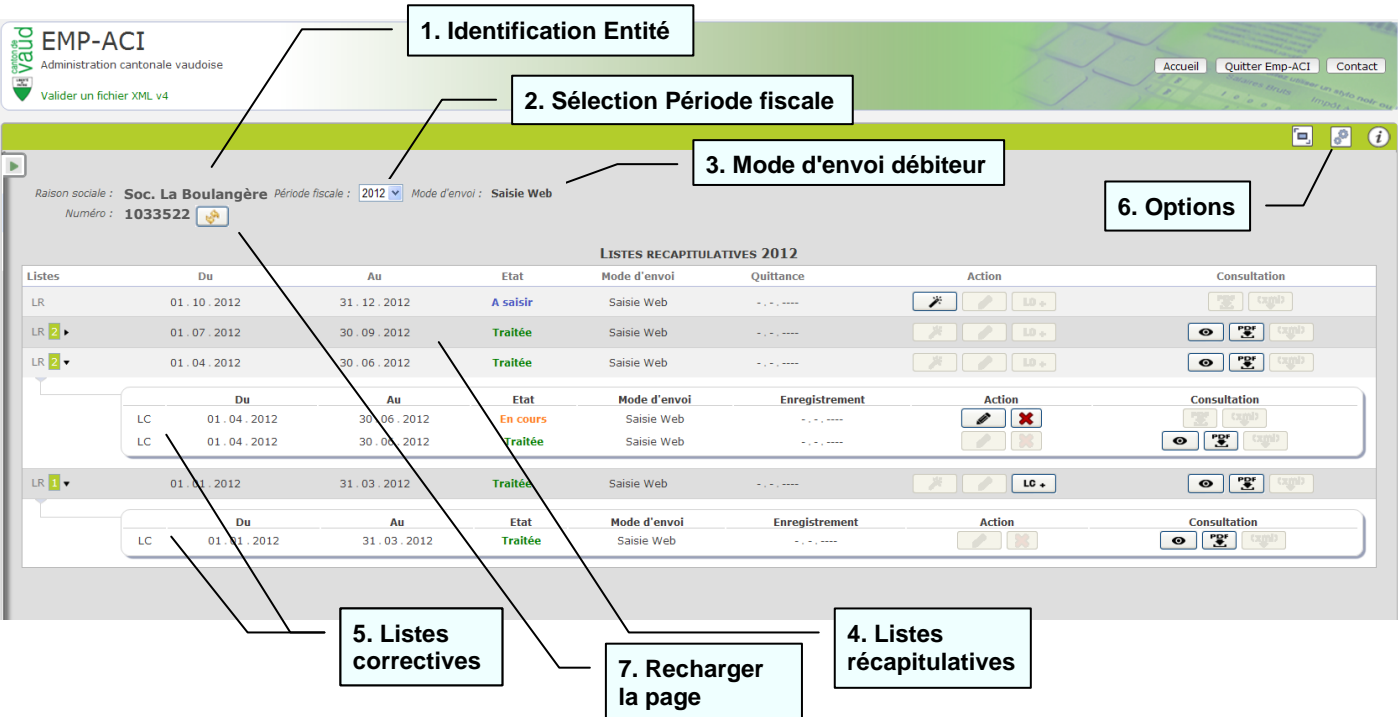

- L'affichage de la raison sociale spécifie le nom de l'entité et son numéro de débiteur. Ces informations sont disponibles sur toutes les pages de l'application après sélection du débiteur.
- 2. Par défaut, l'année fiscale en cours est affichée. La zone "Période fiscale" est à disposition pour changer l'année.
- 3. Le Mode d'envoi du débiteur est affiché. Il peut être :
  - "Saisie Web" : saisie des listes dans l'application EMP-ACI (*cf. suite du présent document*)
  - "Téléchargement" : upload de fichiers Xml formatés (accessible seulement aux débiteurs utilisant un logiciel certifié par l'ACI, cf. document "Télécharger une LR / LC")
- **4.** Les **listes récapitulatives (LR)** sont affichées les unes en dessous des autres, selon la périodicité (trimestrielle pour l'exemple ci-dessus), et classées par ordre chronologique décroissant (les plus récentes en haut). *Voir § 2.2.1 ci-dessous pour explication sur les données affichées.*
- 5. Les listes correctives (LC) sont affichées directement sous la liste récapitulative qu'elles corrigent. Il peut y avoir plusieurs LC pour une LR (exemple ci-dessus pour le 2<sup>e</sup> trimestre). Le pictogramme sur la ligne de la LR indique qu'il y a des LC et combien il y en a pour cette LR. Le bouton permet de replier les LC, et le bouton permet de déplier les LC de la LR concernée.
- Des options d'affichage accessibles avec le bouton permettent :

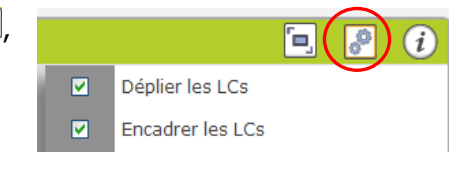

- de déplier ou de replier les LC pour toutes les LR
- de modifier le style d'affichage des LC (encadrement)

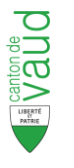

7. Le bouton recharger la page permet d'actualiser la page internet

## 2.2.1 Informations affichées et actions sur les listes récapitulatives (LR)

|        | LISTES RECAPITULATIVES 2012 |             |          |              |            |        |                  |             |  |  |
|--------|-----------------------------|-------------|----------|--------------|------------|--------|------------------|-------------|--|--|
| Listes | 5 Du                        | Au          | Etat     | Mode d'envoi | Quittance  | Action | C                | onsultation |  |  |
| LR     | 01.10.2012 31               | . 12 . 2012 | A saisir | Saisie Web   |            | × /    | 10 +             |             |  |  |
| LR 2   | ▶ 01.07.2012 30             | . 09 . 2012 | Traitée  | Saisie Web   |            |        | L0 +             | et and      |  |  |
| LR 2   | ▶ 01.04.2012 30             | . 06 . 2012 | En cours | Saisie Web   |            |        | L0 +             |             |  |  |
| LR 1   | ▶ 01.01.2012 31             | . 03 . 2012 | Traitée  | Saisie Web   |            | * /    | LC +             |             |  |  |
|        |                             |             |          |              |            |        |                  | $\gamma$    |  |  |
|        | 1. Données générales        |             |          |              | 2. Actions | 3      | 6. Consultations | _           |  |  |

- 1. Pour chacune des périodes de déclaration pour laquelle une liste a été émise, sont affichées les **données générales** suivantes :
  - Listes : type de liste (LR ou LC) et nombre de LC par LR s'il y en a.
  - Dates "Du" et "Au" : dates de début et de fin de la période de déclaration de la liste
  - Etat : état actuel de la liste, selon son cycle de traitement :

| Etat     | Signification                                                                                                    |
|----------|----------------------------------------------------------------------------------------------------|
| A saisir | La liste a été émise, la saisie n'a pas encore commencée                                                                                                    |
| En cours | La saisie a déjà commencé mais la liste n'est pas validée (soumise)                                                                                                    |
| Soumise  | Saisie terminée (la liste a été déposée), elle est quittancée, en cours de traitement à l'ACI.                                                                                                    |
| Traitée  | L'ACI a validé la liste.                                                                                                    |
| Annulée  | La liste n'est pas validée par l'ACI. Une nouvelle liste est à saisir. <i>Cf.</i> § 5.1 ci-dessous                                                                                                    |
| Révisée  | La liste a d'abord été validée (traitée), puis est remise en question.<br>Une nouvelle liste est générée automatiquement avec l'état "En<br>cours" pour modification par le taxateur de l'ACI. <i>Cf. § 5.1 ci-dessous</i> |

- Mode d'envoi : moyen utilisé pour déposer la liste ("Saisie Web" ou "Téléchargement")
- **Quittance** : date de quittance de la liste, correspondant à la date de soumission à la fin de la saisie. Cette date permet d'éviter la sommation pour terme échu après envoi de la liste émise.
- 2. Actions : plusieurs boutons d'action sont disponibles sur la LR :
  - > "Créer la liste", accessible pour les listes à l'état "A saisir"
  - Fediter la liste", afin d'en afficher le contenu pour modification, accessible pour les listes à l'état "En cours"
  - > "Ajouter une LC" permettant de créer une liste corrective pour la LR. Non accessible si la LR n'est pas encore "Soumise" ou si une LC est déjà "En cours" de saisie pour la même LR
- 3. Consultations : plusieurs boutons de consultation sont disponibles sur la LR :
  - Solution > "Consulter la liste", ouvre le détail de la liste à l'écran sans modification possible
  - > "Télécharger la pièce justificative", lance l'édition du document PDF avec le contenu de la liste

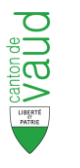

<u>Remarque</u> : les boutons grisés ne sont pas accessibles. Notamment, le téléchargement du fichier Xml ( ) ne sera disponible que pour les listes déposées avec le mode "Téléchargement".

#### 2.2.2 Informations affichées et actions sur listes correctives (LC)

|             | Du         | Au          | Etat     | Mode d'envoi | Enregistrement | Action    | Consultation |
|-------------|------------|-------------|----------|--------------|----------------|-----------|--------------|
| LC          | 01.07.2012 | 30.09.2012  | En cours | Saisie Web   |                |           |              |
| LC          | 01.07.2012 | 30.09.2012  | Traitée  | Saisie Web   |                | 8         |              |
| $\subseteq$ |            |             |          |              |                | $\smile$  | $\sim$       |
|             | 1. Données | s générales |          |              | 2. Actions     | 5 3. Cons | ultations    |

- Une liste corrective (LC) apparaît sous une LR à partir du moment où elle a été créée. Les informations générales affichées sont :
  - Dates "Du" et "Au" : dates de début et de fin de la période de déclaration de la liste
  - Etat : état actuel de la liste, selon son cycle de traitement :

| Etat     | Signification                                                                                                    |
|----------|----------------------------------------------------------------------------------------------------|
| En cours | La LC a été créée, mais non encore validée (soumise)                                                                                                    |
| Soumise  | Saisie terminée (la liste a été déposée), elle est en cours de traitement à l'ACI.                                                                                                    |
| Traitée  | L'ACI a validé la liste.                                                                                                    |
| Annulée  | La liste n'est pas validée par l'ACI. Cf. § 5.1 ci-dessous                                                                                                    |
| Révisée  | La liste a d'abord été validée (traitée), puis est remise en question.<br>Une nouvelle liste est générée automatiquement avec l'état "En cours"<br>pour modification par le taxateur de l'ACI. <i>Cf. § 5.1 ci-dessous</i> |

- Mode d'envoi : moyen utilisé pour déposer la liste ("Saisie Web" ou "Téléchargement")
- **Enregistrement** : date d'enregistrement de la liste, correspondant à la date de soumission à la fin de la saisie.
- 2. Actions : plusieurs boutons d'action sont disponibles sur la LC :
  - > "Editer la liste", afin d'en afficher le contenu pour modification, accessible pour les listes à l'état "En cours"
  - > "Supprimer la liste", pour annuler la liste au cas où une LC est créé par erreur, accessible uniquement sur les LC à l'état "En cours"
- 3. Consultations : plusieurs boutons de consultation sont disponibles sur la LC :
  - *Consulter la liste*", ouvre le détail de la liste sans modification possible
  - Télécharger la pièce justificative", lance l'édition du document PDF avec le contenu de la liste

#### Remarques :

Une LC corrige uniquement une LR pour la même période de déclaration.

*Si les exigences décrites ci-dessus sont respectées, il est possible de réaliser autant de LC qu'il est nécessaire pour une période fiscale choisie.* 

#### 2.2.3 Listes correctives annuelles

Si toutes les LR de la période fiscale ont été traitées, alors une LC "Annuelle" peut être créée (du 01.01 au 31.12) au moyen du bouton inclusion (en bas de la page) afin de réaliser des

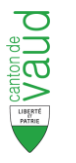

corrections annuelles. Dès lors, il n'est plus possible de créer une LC relative à une LR périodique. L'affichage des LC annuelles est en bas de page, avec les mêmes informations que les LC périodiques.

Toir le § 4.3 ci-dessous pour plus de détail

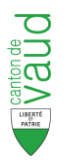

# 3 Saisie d'une Liste Récapitulative (LR)

## 3.1 Création / Edition d'une liste récapitulative

Le bouton de création () permet de générer la liste. Les sourciers qui ont déjà été déclarés sur les listes précédentes (qui sont donc déjà en rapport de travail avec le débiteur) sont pré-alimentés dans la liste.

Le bouton d'édition ( ) permet de rentrer en mode modification dans la liste. Dans les deux cas, la liste s'ouvre avec les lignes créées et/ou déjà modifiées :

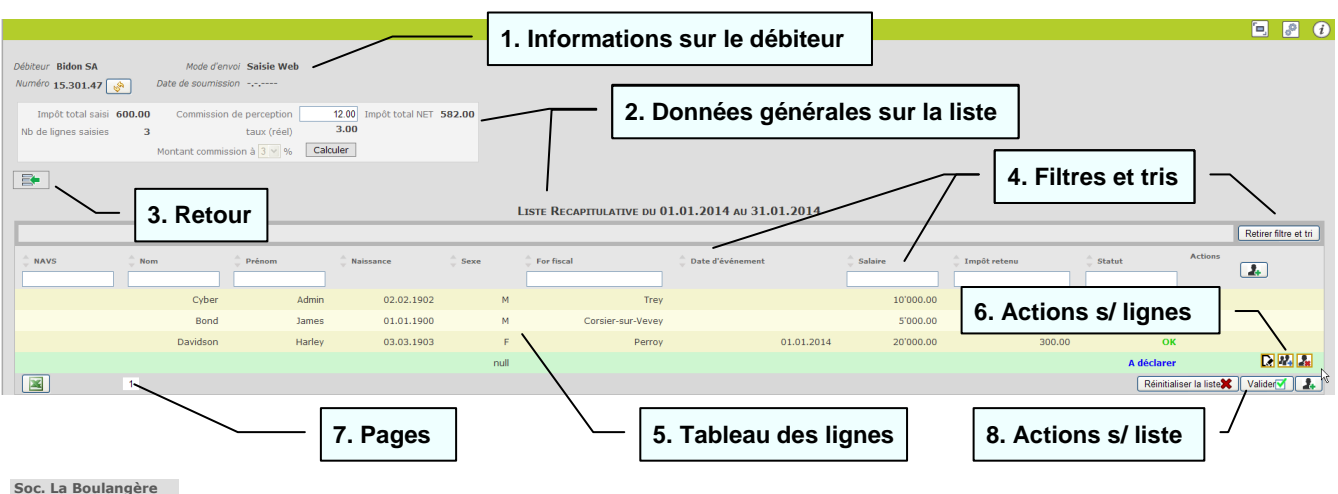

Soc. La Boulangère

- <u>Informations sur le débiteur</u> : le nom, numéro et mode d'envoi du débiteur s'affichent en haut de la page. La date de soumission concerne la liste. Elle sera alimentée lors de la validation puis soumission de la liste (fin de saisie)
- **2.** <u>Données générales sur la liste</u> : dans le cadre d'en-tête, sont affichés les montants globaux de la liste :
  - l'impôt total saisi et le nombre de lignes saisies (calculés d'après les modifications effectuées dans la liste)
  - la **commission de perception** est calculée d'après l'impôt total (3%). Elle est modifiable.
  - le **taux réel** se calcule d'après le montant de la commission (calculé ou modifié). Le bouton taux a 3% Calculer permet de réactualiser le calcul de la commission
  - l'**impôt total NET** se calcule automatiquement par différence en tenant compte de la commission

Les **dates de début et fin de déclaration** de la liste s'affichent au dessus du tableau des lignes.

**3.** <u>Retour</u> : le bouton permet de quitter à tout moment le détail de la liste et de revenir à la page de synthèse de la période fiscale pour le débiteur.

C Le raccourci clavier **Ctrl** + touche **B** positionne le curseur sur ce bouton. Il suffit ensuite d'appuyer sur la touche "Enter" pour activer le retour.

- 4. Filtres et tris : facilitent la recherche des sourciers dans les longues listes
  - Filtres sur les champs NAVS, Nom, Prénom, For fiscal, Impôt retenu et Statut de la ligne : une saisie partielle dans une zone de filtre déclenche dynamiquement la sélection des lignes correspondantes au critère. Il est ainsi possible d'affiner le filtre en complétant le critère saisi. Les filtres sont cumulables sur plusieurs colonnes.

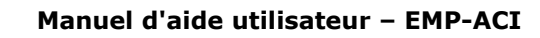

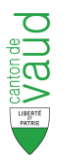

**The raccourci clavier Ctrl** + touche **H** positionne le curseur sur le premier filtre (NAVS).

- Toutes les colonnes sont triables au moyen des boutons "-". Un seul tri possible. Le tri actif est signalé par une couleur verte : \$.
- Le bouton Retirer filtre et tri supprime tous les filtres et tris activés. Activable également par le raccourci clavier **Ctrl** + touche **J**
- **5.** Toutes les lignes sourciers s'affichent dans le <u>tableau avec les colonnes suivantes</u> :
  - NAVS
  - Nom et Prénom
  - Date de naissance et sexe
  - For fiscal (commune de résidence)
  - Date d'événement (si un événement est déclaré pour le sourcier)
  - Salaire : montant total calculé (salaire brut + revenu non proportionnel)
  - Impôt retenu : montant total calculé (impôt sur salaire brut + sur revenu non prop.)
  - Statut de la ligne, 3 valeurs possibles :

| Statut      | Signification                                       |
|-------------|-----------------------------------------------------|
| A déclarer  | Ligne pré-alimentée, non encore ouverte ou modifiée |
| ОК          | Ligne saisie sans anomalie                          |
| En anomalie | Ligne modifiée avec des anomalies                   |

- 6. Actions possibles sur chaque ligne :
  - Editer le sourcier" : l'activation du bouton déplie (et replie) la ligne du sourcier, permettant d'accéder au détail de la ligne (cf. § 3.2 ci-dessous). Il est possible d'ouvrir une autre ligne sans replier celle qui est ouverte (elle se repliera automatiquement)
     on peut aussi déplier / replier le détail sourcier par un double clic sur la ligne.
  - **W** "**Dupliquer la ligne**" : ce bouton créée une 2<sup>e</sup> ligne identique par duplication des données. Cela permet notamment de déclarer un changement de taux d'imposition dans la même période de déclaration. Cf. § 3.2.3 ci-dessous.
  - **Supprimer le sourcier**" : ce bouton supprime la ligne (après confirmation). Le sourcier ne sera pas transmis. Cf. § 3.4 ci-dessous.

Il n'est pas nécessaire de le faire pour chaque ligne à supprimer : lors de la validation de la liste, le système proposera de supprimer toutes les lignes encore au statut "A déclarer"

7. <u>Pagination (grandes listes)</u> : les listes possédant beaucoup de sourciers s'affichent sur plusieurs pages. On accède à une page en cliquant sur son numéro. Le nombre de pages dépend de l'option d'affichage du nombre de lignes par pages (en haut à droite de l'écran):

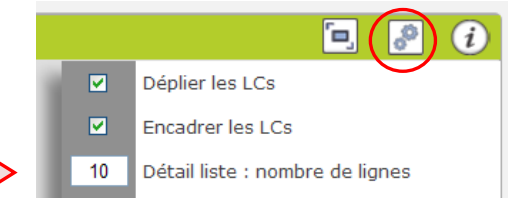

- Ce paramètre est positionné par défaut à 10 🗖
- Il est modifiable selon le besoin de l'utilisateur

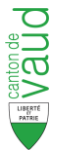

- 8. Actions possibles sur la liste
  - Réinitialiser la liste Attention, cette action va <u>supprimer toutes les modifications effectuées</u> et remettre la liste dans son état initial (celui de la création). Une confirmation est demandée. Cf. § 3.5 ci-dessous
  - Valider Bouton de validation de la liste, à activer lorsque toutes les modifications et saisies sont effectuées. Cf. § 3.6 ci-dessous.

Ce bouton n'est pas accessible lorsqu'il y a encore des lignes en statut "En anomalie".

*The confirmation est demandée pour supprimer toutes les lignes encore "A valider"* 

- Bouton "Ajouter un sourcier" : pour créer une nouvelle ligne. Cf. § 3.3 ci-dessous.
- **9.** <u>Export Excel</u> : le bouton is créée un document Excel contenant toutes les informations de tous les sourciers présents dans la liste.

## 3.2 Détail de la ligne d'un sourcier

Pour chacun des sourciers, la procédure de déclaration des retenues réalisées au titre de l'imposition à la source doit s'effectuer selon les étapes suivantes :

- Contrôle et modification éventuelle des informations générales remplies par défaut, notamment le permis de travail, le for fiscal et le barème + nombre d'allocations,
- Saisie du salaire et de l'impôt retenu,
- Saisie d'un événement pour les sourciers quittant l'entreprise ou ceux faisant l'objet d'une modification de leur assujettissement (*Cf. règles au § 3.2.3 ci-dessous*).

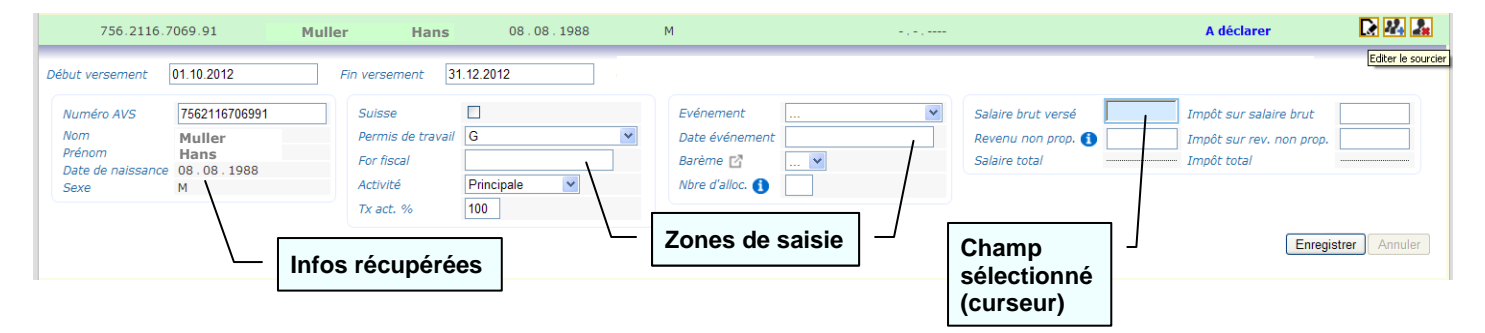

Si la ligne a été **pré-alimentée** à la création de la liste, les informations générales du sourcier récupérées du registre de l'ACI sont affichées (sauf n° AVS et permis). Le curseur est alors positionné sur le champ : Salaire brut versé.

Si la ligne a été **créée par ajout** (cf. § 3.3 ci-dessous) à partir de rien (ligne vierge), alors tous les champs seront à saisir et le curseur sera positionné sur la date de début de versement. Les champs saisissables / modifiables sont ceux entourés par un cadre (zones de saisie)

#### Les champs obligatoires sont :

- Nom
- Date de naissance
- Sexe
- Permis de travail ou coche "Suisse"
- Canton
- For fiscal
- Activité (type)

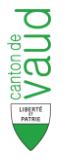

- Taux d'activité
- Barème
- Nombre allocations (sous conditions code barème)
- Au moins un montant de salaire ou revenu non proportionnel et le montant d'impôt correspondant

PLors de l'enregistrement, une \* rouge s'affiche si un champ obligatoire est non renseigné

Pour le détail de chaque champ de saisie, voir le tableau de description des champs, page Erreur ! Signet non défini..

Sur certains champs, une **aide à la saisie** est disponible, selon la nature de l'information:

Dates : calendrier de sélection ---------> Octobre 2012 • ~

----.

- Di Lu Ma laus For fiscal : saisie par complétion -----→ ٠ Lausanne (liste proposée selon lettres saisies) 7 Lausen 14 15 16 17 18 19 20 Belmont-sur-Lausanne 21 22
- Listes de valeurs 💌 sur les champs "Permis", "Activité", "Evénement", "Barème"
- **Informations** sur les champs (icône **1**) "Nbre ٠ d'alloc." et "Revenu non prop." en passant le curseur sur l'icône
- Accès aux règles de barèmes : bouton " Barème 🗹 "

|                                                                                                    | 20 29 30 31                                                                                                    |
|----------------------------------------------------------------------------------------------------|----------------------------------------------------------------------------------------------------|
| Cheseaux-sur-Lausanne                                                                                                    |                                                                                                    |
| Feldbrunnen-St Niklaus                                                                                                    |                                                                                                    |
| E01 Embauche dans l'entreprise<br>E02 Changement de canton<br>E99 Entrée autre<br>M01 Etat civil<br>M02 Travail du partenaire<br>M03 Travail du partenaire en Italie<br>M04 Adresse de domicile<br>M05 Déduction pour enfant<br>M06 Taux d'occupation<br>M07 Activité annexe<br>M98 Impôt ecclésiastique<br>M99 Mutation autre<br>S01 Départ de l'entreprise<br>S02 Naturalisation<br>S03 Permis d'établissement C<br>S04 Emploi temporaire<br>S05 Changement de canton<br>S99 Sortie autre | B<br>C<br>Ci<br>F<br>G<br>L<br>N<br>S<br>Annonce sans autorisation<br>Diplomate<br>Fonctionnaire international<br>Pas attribué |

Bussigny-près-Lausanne

Me .le

6

10 11 12 13

23 24 25 26 27

1

8 9

2 3

#### 3.2.1 Enregistrement avec conditions requises

|                                                                             |                                                                       |                    |                                                                          | LISTE RE                                    | CAPITULA | TIVE DU 01.10.                                             | 2012 AU 31.12.2012                    |                                                            |                     |                                                                   |                       |
|-----------------------------------------------------------------------------|-----------------------------------------------------------------------|--------------------|--------------------------------------------------------------------------|---------------------------------------------|----------|------------------------------------------------------------|---------------------------------------|------------------------------------------------------------|---------------------|-------------------------------------------------------------------|-----------------------|
|                                                                             |                                                                       |                    |                                                                          |                                             |          |                                                            |                                       |                                                            |                     |                                                                   | Retirer filtre et tri |
| • NAVS<br>756.5611.0                                                        | 0125.98                                                               | Muller             | Prénom Hans                                                              | Naissance 22.08.1984                        | Sexe 🖗   | For fiscal                                                 | Date d'événement           01.11.2012 | Salaire In                                                 | pôt retenu<br>50.00 | Statut Actions                                                    |                       |
| Début versement<br>Numéro AVS<br>Nom<br>Prénom<br>Date de naissance<br>Sexe | 01.10.2012<br>7565611012598<br>Muller<br>Hans<br>2 2 . 08 . 1984<br>M | F                  | in versement 31<br>Suisse<br>Permis de travail<br>For fiscal<br>Activité | 12.2012<br>B<br>Ecublens (VD)<br>Principale | <b>v</b> | Evénement<br>Date événement<br>Barème 🛃<br>Nbre d'alloc. 🚯 | V<br>A V                              | Salaire brut versé<br>Revenu non prop. ()<br>Salaire total | 8425.00             | Impôt sur salaire brut<br>Impôt sur rev. non prop.<br>Impôt total | 1230.00<br>1230.00    |
|                                                                             |                                                                       |                    | Tx act. %                                                                | 100                                         |          |                                                            | 1. Enregi                             | strer la ligne                                             | ]-                  | Enregist                                                          | trer Annuler          |
| 756.2116.7                                                                  | 7069.91                                                               | Mignon             | Armelle                                                                  | 08.08.1988                                  | 1        | м                                                          |                                       |                                                            |                     | A déclarer                                                        | _ 💽 🔐 🚠               |
| 756.7159.4                                                                  | 4753.1                                                                | Bernard<br>Vernier | Hélène<br>Joséphine                                                      | 27.04.1978<br>25.10.1968                    | F        | F Morges                                                   | 2.                                    | Ouvrir autre                                               | ligne               | A déclarer<br>A déclarer                                          |                       |
|                                                                             |                                                                       |                    |                                                                          |                                             |          |                                                            |                                       |                                                            | 3. Anr              | uler la saisie                                                    | ך [                   |

Une fois les modifications et compléments saisis sur une ligne, les actions possibles sont :

1. Le bouton "Enregistrer", qui permet de valider la saisie. S'il n'y a pas d'anomalies (conditions de validation requises), la ligne prend le statut "OK" et se referme.

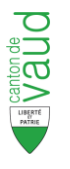

- **2.** L'ouverture d'une autre ligne directement avec le bouton **D** ou par double clic. La première ligne se referme alors et prend le statut "OK" s'il n'y a pas d'anomalies (conditions de validation requises).
- **3.** Le bouton "**Annuler**", qui déclenche l'annulation des saisies effectuées sur la ligne, avec un message de confirmation. La ligne se referme alors dans son état précédent.

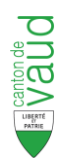

#### 3.2.2 Enregistrement avec conditions non respectées

|                                                                             |                                                       |                                                                                 |                                                   | LISTE                                                      | RECAPITULATIVE DU O                    | 1.01.2014 AU 31.01.2014                              |                                                  |                                |             |                                                                                     |
|-----------------------------------------------------------------------------|-------------------------------------------------------|---------------------------------------------------------------------------------|---------------------------------------------------|------------------------------------------------------------|----------------------------------------|------------------------------------------------------|--------------------------------------------------|--------------------------------|-------------|-------------------------------------------------------------------------------------|
|                                                                             |                                                       |                                                                                 |                                                   |                                                            |                                        |                                                      |                                                  |                                |             | Retirer filtre et tri                                                               |
|                                                                             | 🗘 Nom                                                 | Prénom                                                                          | Naissance                                         | 🗘 Sexe                                                     | 🔶 For fiscal                           | Date d'événement                                     | 🗘 Salaire                                        | 🗘 Impôt retenu                 | 🗘 Statut    | Actions                                                                             |
|                                                                             |                                                       |                                                                                 |                                                   |                                                            |                                        |                                                      |                                                  |                                |             |                                                                                     |
|                                                                             | Cyber                                                 | Admin                                                                           | 02.02.1902                                        | м                                                          | Irey                                   |                                                      | 10'000.00                                        | 200.00                         | OK          |                                                                                     |
|                                                                             | Bond                                                  | James                                                                           | 01.01.1900                                        | м                                                          | Corsier-sur-Vevey                      |                                                      | 5'000.00                                         | 100.00                         | ОК          |                                                                                     |
|                                                                             | Davidson                                              | Harley                                                                          | 03.03.1903                                        | F                                                          | Perroy                                 | 01.01.2014                                           |                                                  |                                | En anomalie | )                                                                                   |
| Début versement<br>Numéro AVS<br>Nom<br>Prénom<br>Date de naissance<br>Sexe | 01.01.2014<br>Davidson<br>Harley<br>03.03.1903<br>F 💌 | Fin versement 31. Suisse Permis de travail Canton For fiscal Activité Tx act. % | 01 2014<br>B Vaud<br>Perroy Perroy<br>Dimcipale V | Evénement<br>Date événement<br>Barème 🖸<br>Nbre d'alloc. 🌗 | E01 Embauche dans l'entr<br>01.01.2014 | Salaire brut versé<br>Revenu non pros. Salaire total | Impôt sur sa<br>Impôt sur re<br>0.00 Impôt total | laire brut<br>. non prop. 0.00 |             | Le barleme est<br>obligatore.<br>La retenue d'impôt<br>su salare est<br>obligatore. |

Si les informations saisies ne respectent pas les conditions de validation requises, la ligne prend le statut "En anomalie".

- → Lors du clic sur le bouton "Enregistrer", une bulle rouge contenant toutes les anomalies recensées sur la page est affichée. Un astérisque rouge (\*) est positionné devant chaque champ concerné par une anomalie.
- →  $I_{Arthur}^{Garnier}$  ige de la souris sur la zone de saisie du champ concerné ouvre une bulle rouge contenant le message d'erreur pour ce champ. Exemples :

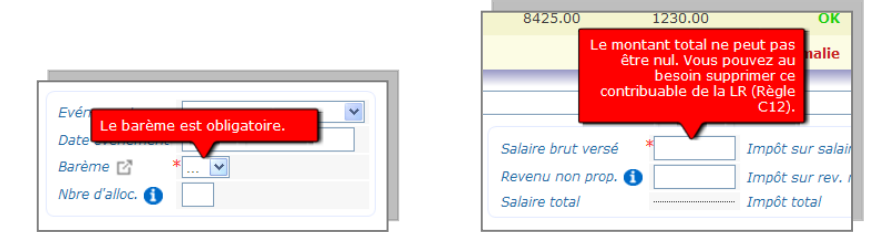

Principales **conditions de validation** de la saisie des lignes :

- Champs obligatoires (cf. § 3.2 ci-dessus)
- Formats de saisie (dates, nombres, listes de valeur, etc.)
- Contrôles de montants : salaire non nul, impôt inférieur au salaire, impôt négatif, etc.
- Contrôles de dates : cohérence entre les dates début et fin, date d'événement inclue dans les dates de versement, dates de versement inclues dans les dates de déclaration, etc.

Nombre d'allocations selon le code barème saisi

Nouveauté : Il est possible de laisser une ligne "En anomalie" pour en saisir d'autres. Il sera ensuite nécessaire de revenir modifier les erreurs sur les lignes "En anomalie" afin de valider la liste. (Un tri ou filtre sur le statut permet de les retrouver facilement.)

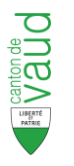

#### 3.2.3 Ajout d'une ligne pour un sourcier existant (duplication)

Il est possible de dupliquer une ligne existante au moyen du bouton **Dupliquer la ligne**". Cette action créée une deuxième ligne identique à la première, avec le statut par défaut "A déclarer". Toutes les données de la ligne initiale sont récupérées, y compris les dates. Il faut ensuite modifier les données de la ligne qui doivent l'être.

Cette fonction est utile lorsqu'il y a un **changement de situation du sourcier** (ex: mariage, divorce, droit aux allocations, etc.) au cours de la période déclarée, qui implique un changement du calcul de l'impôt (code barème, etc...). Cela peut s'avérer utile également pour une sortie puis une nouvelle entrée dans la même période de déclaration.

Les <u>règles de validation</u> doivent être respectées : les périodes de versement de salaire ne doivent pas se chevaucher, les montants doivent être répartis au prorata, et un événement doit être déclaré au moins dans la première période de versement.

- En règle générale, les événements impliquant un changement de barème doivent prendre effet au <u>premier jour du mois suivant</u>. Ainsi, un mariage ou une naissance en date du 15.11.N sera déclaré ainsi (pour une liste trimestrielle) :
  - 1. Première ligne du 01.10.N au 30.11.N avec déclaration de l'événement au 15.11
  - 2. Deuxième ligne du 01.12.N au 31.12.N contenant le nouveau barème

|        |       |       |        |            | L      | ISTE RECAPITULATIVE DU 0 | 1.01.2014 au 31.01.2014 |           |                |                     |                       |
|--------|-------|-------|--------|------------|--------|--------------------------|-------------------------|-----------|----------------|---------------------|-----------------------|
|        |       |       |        |            |        |                          |                         |           |                |                     | Retirer filtre et tri |
| 0 NAVS | 🗘 Nom |       | Prénom | Naissance  | 🗘 Sexe | 🖕 For fiscal             | Date d'événement        | 🗘 Salaire | 🗍 Impôt retenu | 🗍 Statut Actio      | ons                   |
|        |       |       |        |            |        |                          |                         |           |                |                     | <b>4</b> +            |
|        |       | Cyber | Admin  | 02.02.1902 | М      | Trey                     |                         | 10'000.00 | 200.00         | ОК                  | 2 44 24               |
| (      |       | Bond  | James  | 01.01.1900 | М      | Corsier-sur-Vevey        | 17.01.2014              | 5'000.00  | 100.00         | ОК                  |                       |
|        |       | Bond  | James  | 01.01.1900 | М      | Corsier-sur-Vevey        |                         | 5'000.00  | 100.00         | ок                  |                       |
| X      | 1     |       |        |            |        |                          |                         |           |                | Réinitialiser la li | ste🗙 Valider 🗹 🤱      |

Statut

Du fait des tris d'affichage en cours (par défaut sur le statut de la ligne), une ligne dupliquée ne se trouve pas forcément juste en dessous de la ligne initiale. Si l'on veut voir les deux lignes côte à côte, il faut modifier le tri d'affichage des lignes (sur Nom ou numéro AVS par exemple)

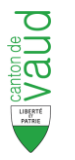

# 3.3 Ajout d'un nouveau sourcier dans la LR

Il est nécessaire d'ajouter une nouvelle ligne pour un sourcier absent sur la liste dans les cas suivants : nouveau salarié soumis à l'impôt à la source arrivant dans l'entreprise, ou salarié existant qui devient assujetti à l'impôt à la source du fait d'un changement de situation.

Le bouton 🚺 "Ajouter un sourcier" ouvre une fenêtre de recherche :

|                                                    |                                                    | <u> </u>      |
|----------------------------------------------------|----------------------------------------------------|---------------|
|                                                    |                                                    |               |
| Débiteur Bidon SA Mode d'envoi Saisie Web          |                                                    |               |
| bate de sournission                                |                                                    |               |
| Impôt total saisi 400.00 Commission de perception  | 8.00 Impôt total NET 388.00                        |               |
| Nb de lignes saisies 3 RECHERCHER UN               | UN SOURCIER X                                      |               |
| Montant commission                                 |                                                    |               |
| Numero AV                                          | AVS Ajouter une ligne vierge                       |               |
|                                                    |                                                    |               |
|                                                    |                                                    |               |
| Nom ou/et F                                        | t Prénom                                           | e et tri      |
| Date de nais                                       | naissance                                          |               |
|                                                    |                                                    |               |
| Other Ad                                           |                                                    |               |
| Cyber Au                                           |                                                    |               |
| Boud 1at                                           |                                                    |               |
| Bond Jai                                           |                                                    |               |
| 1                                                  | Réinitialiser la liste Valider                     |               |
|                                                    |                                                    |               |
|                                                    |                                                    |               |
|                                                    |                                                    |               |
|                                                    |                                                    |               |
|                                                    |                                                    |               |
| Numéro 4 022522 A                                  |                                                    |               |
|                                                    |                                                    |               |
| Impôt total saisi 2460.00 Commission de perception | 73.80 Impôt total NET 2386.20                      |               |
| Nb de lignes saisies 1 taux (réel)                 | 3.00                                               |               |
| Montant commission à 3% tau                        | taux a 3%                                          |               |
|                                                    |                                                    |               |
|                                                    |                                                    |               |
|                                                    | LISTE RECADITUL ATTVE DIL 01 10 2012 AU 31 12 2012 |               |
| RECHERCHER UN SOURCIER                             | ×                                                  | (h            |
|                                                    |                                                    | filtre et tri |
| Numéro AVS                                         |                                                    |               |
|                                                    | Ajouter une ligne vierge                           |               |
|                                                    |                                                    |               |
|                                                    |                                                    |               |
|                                                    |                                                    |               |
|                                                    |                                                    |               |
| Nom ou/et Prénom                                   | a                                                  |               |
| Nom ou/et Prénom                                   | ٩                                                  |               |
| Nom ou/et Prénom                                   | ٩                                                  |               |
| Nom ou/et Prénom<br>Date de naissance              | ٩                                                  |               |
| Nom ou/et Prénom<br>Date de naissance              | a                                                  |               |
| Nom ou/et Prénom<br>Date de naissance              | ٩                                                  |               |
| Nom ou/et Prénom Date de naissance                 | ٩                                                  |               |
| Nom ou/et Prénom Q<br>Date de naissance            | ٩                                                  |               |
| Nom ou/et Prénom Q                                 |                                                    |               |

Cette fenêtre permet de rechercher une personne dans le registre des contribuables de l'ACI, si elle est déjà connue. La recherche s'effectue :

- Soit par le Numéro AVS
- Soit par les Nom / Prénom et Date de naissance

Le résultat affiche toutes les personnes répondant aux critères, avec les données suivantes :

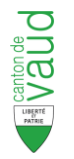

| RECHERCHER UN SOURCIER       |                             |               |            |   | ×                        |
|------------------------------|-----------------------------|---------------|------------|---|--------------------------|
| Numéro AVS                   |                             |               |            |   | Ajouter une ligne vierge |
|                              | Dupont                      | Jean-Pierre   | 08.06.1958 | М |                          |
|                              | Dupont                      | Jean-François | 30.03.1945 | М |                          |
| Nom ou/et Prénom dupont jean | Dupont Jean Joseph Succ.    |               | -,-,       |   |                          |
|                              | Dupont                      | Jean-Pierre   | 18.08.1927 | М |                          |
| L                            | Schmitt                     | Marie-Jeanne  | 10.05.1935 | F |                          |
|                              | Pellaton-Dupont Jean-Franc. |               | -,-,       |   |                          |
|                              | Dupont                      | Jean-Marc     | 07.07.1963 | М |                          |
|                              | Dupont                      | Jean Marie    | 05.08.1949 | м | ✓                        |

S'il trouve dans la liste la personne recherchée, l'utilisateur double clic sur la ligne de la personne. *Cf. § 3.3.1 ci-dessous.* 

Dans le cas contraire, il clique sur le bouton Ajouter une ligne vierge afin de créer une nouvelle ligne de déclaration pour un sourcier inconnu du registre. *Cf. § 3.3.2 ci-dessous.* 

#### 3.3.1 Sourcier présent dans le registre des contribuables

| Numéro /                      | AVS                              | ٩                   |                          |                 |            |                   | Ajouter une ligne vierge |
|-------------------------------|----------------------------------|---------------------|--------------------------|-----------------|------------|-------------------|--------------------------|
|                               |                                  |                     | Dupont                   | Jean-Pierre     | 08.06.1958 | М                 |                          |
|                               |                                  | 0                   | Dupont                   | P Jean-François | 30.03.1945 | М                 |                          |
| Nom ou/e                      | et Prénom dupont jean            | ~                   | Dupont Jean Joseph Succ. | vide            |            |                   | E                        |
| Date de r                     | laissance                        |                     | Dupont                   | Jean-Pierre     | 18.08.1927 | М                 |                          |
|                               |                                  |                     | Cahmitt                  | Maria Jaanna    | 10 05 1025 | r                 |                          |
| 756.3388.4                    | I524.18 Dupont                   | Jean-François       | 30.03.1945 M             | Pampigny        |            |                   | A déclarer               |
| versement [                   |                                  | Fin versement       |                          |                 |            |                   |                          |
|                               | 7563388452418                    | Suisse [            | E                        | vénement        | ▼ Sala     | ire brut versé    | Impôt sur salaire brut   |
| éro AVS                       | Dupont                           | Permis de travail   | 💙 Di                     | ate événement   | Reve       | enu non prop. 🚯 👘 | Impôt sur rev. non prop. |
| éro AVS                       | Dupone                           |                     |                          | arème 🗖 🔽       | Sala       | ire total         | Impôt total              |
| éro AVS<br>om<br>de paissance | Jean-François                    | For fiscal          | ausanne Ba               |                 |            |                   |                          |
| éro AVS<br>om<br>de naissance | Jean-François<br>30.03.1945<br>M | For fiscal Activité | V NI                     | bre d'alloc. 🕦  |            |                   |                          |

Par un **double clic** sur la ligne dans la fenêtre de recherche, une nouvelle ligne est créée dans la liste récapitulative, contenant les données récupérées du registre.

Il faudra compléter les données non alimentées :

- Dates début et fin de versement
- Données obligatoires éventuellement non connues du registre (Activité, Permis, For fiscal, Barème...)
- Les montants de salaires et d'impôt retenu

Par défaut, le curseur est placé sur la zone de saisie "Début versement".

#### 3.3.2 Sourcier inconnu du registre des contribuables

| Numéro AVS                  | C                 |                        |                   |            |                      | Ajouter une ligne vierge |
|-----------------------------|-------------------|------------------------|-------------------|------------|----------------------|--------------------------|
|                             |                   | Dupont                 | Jean-Pierre       | 08.06.19   | 58 M                 |                          |
|                             | C                 | Dupont                 | Jean-Françoi      | s 30.03.19 | 45 M                 |                          |
| Nom ou/et Prénom dupont jea | n                 | Dupont Jean Joseph Suc | c. vide           | -,-,       |                      | 3                        |
| Date de naissance           |                   | Dupont                 | Jean-Pierre       | 18.08.19   | 27 M                 |                          |
|                             |                   | nu                     | dl                |            | ¥                    | A déclarer               |
| ersement                    | Fin versement     |                        |                   |            |                      |                          |
| éro AVS                     | Suisse            |                        | Evénement         | ~          | Salaire brut versé   | Impôt sur salaire brut   |
|                             | Permis de travail | ··· V                  | Date événement    |            | Revenu non prop. 🕦 📃 | Impôt sur rev. non prop. |
| m                           | For fiscal        |                        | Barème 📝 🛛 💌      |            | Salaire total        | Impôt total              |
| de naissance                | Activité          |                        | Nbre d'alloc. 🕦 📃 |            |                      |                          |
|                             | Ty act %          | 100                    |                   |            |                      |                          |

Un clic sur le bouton Ajouter une ligne vierge créée une nouvelle ligne entièrement vide dans la liste récapitulative.

Toutes les données seront à saisir, notamment les données obligatoires (cf. § 3.2 ci-dessus).

Par défaut, le curseur est placé sur la zone de saisie "Début versement".

Pour l'enregistrement des lignes ajoutées (vierge ou non), les règles sont les mêmes que pour une ligne pré-alimentée : *cf. conditions de validation décrites ci-dessus au § 3.2.2.* 

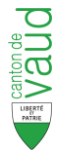

# 3.4 Suppression de sourcier dans la LR

| Débiteur Bidon SA                                                                                                    |                                                                                                    |                                                                                                    |                                                                                                    |                                                             |                                                                                                    |                                                 |                               |                |                                                                                                    | 🗐 🧬 (i                           |
|----------------------------------------------------------------------------------------------------|----------------------------------------------------------------------------------------------------|----------------------------------------------------------------------------------------------------|----------------------------------------------------------------------------------------------------|-------------------------------------------------------------|----------------------------------------------------------------------------------------------------|-------------------------------------------------|-------------------------------|----------------|----------------------------------------------------------------------------------------------------|----------------------------------|
|                                                                                                    | Mode d'envoi Saisie                                                                                                    | Web                                                                                                    |                                                                                                    |                                                             |                                                                                                    |                                                 |                               |                |                                                                                                    |                                  |
| Numéro 15.301.47 😪                                                                                                    | Date de soumission                                                                                                    |                                                                                                    |                                                                                                    |                                                             |                                                                                                    |                                                 |                               |                |                                                                                                    |                                  |
| Impôt total saisi 4                                                                                                    | 00.00 Commission de percept                                                                                                    | ion 8.00                                                                                                    | Impôt total NET 388                                                                                                    | .00                                                         |                                                                                                    |                                                 |                               |                |                                                                                                    |                                  |
| Nb de lignes saisies                                                                                                    | 3 taux (ré                                                                                                    | el) 3.00                                                                                                    | )                                                                                                    |                                                             |                                                                                                    |                                                 |                               |                |                                                                                                    |                                  |
|                                                                                                    | Montant commission a 3                                                                                                    | % Calculer                                                                                                    |                                                                                                    |                                                             |                                                                                                    |                                                 |                               |                |                                                                                                    |                                  |
|                                                                                                    |                                                                                                    |                                                                                                    |                                                                                                    |                                                             | _                                                                                                    |                                                 |                               |                |                                                                                                    |                                  |
|                                                                                                    |                                                                                                    |                                                                                                    | SUPPRIMER LE SO                                                                                                    | URCIER                                                      |                                                                                                    | ×                                               | _                             |                |                                                                                                    |                                  |
|                                                                                                    |                                                                                                    |                                                                                                    | Etes-vous sûr de                                                                                                    | vouloir su                                                  | ipprimer ce sour                                                                                                  | cier de la liste ?                              |                               |                |                                                                                                    | Retirer filtre et tri            |
| NAVS                                                                                                    | Nom Prénom                                                                                                    | Naissance                                                                                                    |                                                                                                    |                                                             |                                                                                                    | -                                               | alaire                        | 🗘 Impôt retenu | Statut A                                                                                                    |                                  |
|                                                                                                    | Cyber Admin                                                                                                    | 02.02.                                                                                                    |                                                                                                    |                                                             |                                                                                                    |                                                 | 10'000.00                     | 200.00         | ОК                                                                                                    |                                  |
|                                                                                                    | Bond James                                                                                                    | 01.01.                                                                                                    |                                                                                                    |                                                             | 0                                                                                                    | ui Non                                          | 5'000.00                      | 100.00         | ок                                                                                                    | <u> </u>                         |
|                                                                                                    | Bond James                                                                                                    | 01.01.                                                                                                    |                                                                                                    |                                                             |                                                                                                    |                                                 | 5'000.00                      | 100.00         | ОК                                                                                                    |                                  |
| 1                                                                                                    |                                                                                                    |                                                                                                    |                                                                                                    |                                                             |                                                                                                    |                                                 |                               |                | Réinitialiser la liste                                                                                                    | X Valider                        |
|                                                                                                    |                                                                                                    |                                                                                                    |                                                                                                    |                                                             |                                                                                                    |                                                 |                               |                |                                                                                                    |                                  |
|                                                                                                    |                                                                                                    |                                                                                                    |                                                                                                    |                                                             |                                                                                                    |                                                 |                               |                |                                                                                                    |                                  |
| Débiteur Soc. La Boulan                                                                                                    | gère Mode                                                                                                    | e d'envoi Saisi                                                                                                    | e Web                                                                                                    |                                                             |                                                                                                    |                                                 |                               |                |                                                                                                    |                                  |
| Numéro : 1033522 🔶                                                                                                    | Date de sou                                                                                                    | imission                                                                                                    |                                                                                                    |                                                             |                                                                                                    |                                                 |                               |                |                                                                                                    |                                  |
| In the second second se |                                                                                                    |                                                                                                    |                                                                                                    |                                                             |                                                                                                    |                                                 |                               |                |                                                                                                    |                                  |
|                                                                                                    | Commission do porcontion                                                                                                    | 0.00 1                                                                                                    | moôt total NET 0.00                                                                                                    | n                                                           |                                                                                                    |                                                 |                               |                |                                                                                                    |                                  |
| Nb de lignes saisies 0                                                                                                    | Commission de perception<br>taux (réel)                                                                                                    | 0.00 I<br>3.00                                                                                                    | impôt total NET 0.00                                                                                                    | D                                                           |                                                                                                    |                                                 |                               |                |                                                                                                    |                                  |
| Nb de lignes saisies 0                                                                                                    | Commission de perception<br>taux (réel)<br>Montant commission à 3%                                                                                                    | 0.00 I<br>3.00<br>taux a 3%                                                                                                    | mpôt total NET 0.00                                                                                                    | D                                                           |                                                                                                    |                                                 |                               |                |                                                                                                    |                                  |
| Nb de lignes saisies 0                                                                                                    | Commission de perception<br>taux (réel)<br>Montant commission à 3%                                                                                                    | 0.00 I<br>3.00<br>taux a 3%                                                                                                    | impôt total NET 0.00                                                                                                    | D                                                           |                                                                                                    |                                                 |                               |                |                                                                                                    |                                  |
| Nb de lignes saisies 0                                                                                                    | Commission de perception [<br>taux (réel)<br>Montant commission à 3% [                                                                                                    | 0.00 I<br>3.00<br>taux a 3%                                                                                                    | impôt total NET <b>0.00</b>                                                                                                    | D                                                           |                                                                                                    |                                                 |                               |                |                                                                                                    |                                  |
| Nb de lignes saisies 0                                                                                                    | Commission de perception<br>taux (réel)<br>Montant commission à 3% (                                                                                                    | 0.00 1<br>3.00<br>taux a 3%                                                                                                    | Impôt total NET 0.00                                                                                                    | D                                                           | : DU 01.10.201                                                                                                    | 2 au 31.12.2012                                 | 2                             |                |                                                                                                    |                                  |
| Nb de lignes saisies 0                                                                                                    | Commission de perception<br>taux (réel)<br>Montant commission à 3% (                                                                                                    | 0.00 1<br>3.00<br>taux a 3%                                                                                                    | Inpôt total NET 0.00                                                                                                    | D                                                           | : DU 01.10.201                                                                                                    | .2 au 31.12.2012                                | 2                             |                |                                                                                                    | Retirer filtre et tri            |
| Nb de lignes saisies 0                                                                                                    | Commission de perception [<br>taux (réel)<br>Montant commission à 3% [                                                                                                    | 0.00] 1<br>3.00<br>taux a 3%                                                                                                    | Inpôt total NET 0.00                                                                                                    | D<br>TTULATIVE                                              | DU 01.10.201                                                                                                    | 2 AU 31.12.2012                                 | 2                             | 🔶 Impôt retenu | ∳Statut                                                                                                    | Retirer filtre et tri<br>Actions |
| Nb de lignes saisies 0                                                                                                    | Commission de perception<br>taux (réel)<br>Montant commission à 3% (                                                                                                    | 0.00] I<br>3.00<br>taux a 3%                                                                                                    | IIISTE RECAPI                                                                                                    | TULATIVE                                                    | DU 01.10.201                                                                                                    | 2 AU 31.12.2012                                 | )<br>Salaire                  | Jmpöt retenu   | ↓ Statut                                                                                                    | Retirer filtre et tri<br>Actions |
| Nb de lignes saisies 0                                                                                                    | Commission de perception<br>taux (réel)<br>Montant commission à 3% (<br>Nom<br>Muller                                                                                                    | 0.00 1<br>3.00<br>taux a 3%                                                                                                    | Maissance                                                                                                    | TULATIVE                                                    | For fiscal                                                                                                    | 2 AU 31.12.2012                                 | 2                             | j Impôt retenu | ∳Statut<br>                                                                                                    | Retirer filtre et tri<br>Actions |
| Importocal salisi         0.00           Nb de lignes salisies         0           Importocal salisies         0           Importocal salisies         0                                                                                                    | Nom Nom Muller Mignon                                                                                                    | 0.00 1<br>3.00<br>taux a 3%<br>Prénom<br>Hans<br>Armelle                                                                                              | Mpôt total NET 0.00<br>LISTE RECAPI<br>Naissance<br>30.07.1975<br>11.08.1983                                                                                                    | D<br>TTULATIVE<br>\$Sexe<br>M<br>F                          | For fiscal                                                                                                    | 2 AU 31.12.2012<br>Date d'événement             | 2<br>Salaire                  | Impôt retenu   | Statut A déclarer A déclarer                                                                                                    | Retirer filtre et tri<br>Actions |
| Importocal salis         0.00           Nb de lignes salisies         0           Importocal salis         0           Importocal salis         0 <td< td=""><td>Nom Nom Hofstettler</td><td>0.00 1<br/>3.00<br/>taux a 3%<br/>Prénom<br/>Hans<br/>Armelle<br/>Marc</td><td>LISTE RECAPJ<br/>Naissance<br/>30.07.1975<br/>11.08.1983<br/>15.10.1980</td><td>D<br/>TTULATIVE<br/>\$Sexe<br/>M<br/>F<br/>M</td><td>For fiscal<br/>For fiscal<br/>Morges<br/>Pampigny</td><td>2 AU 31.12.2012<br/>Date d'événement<br/><br/><br/></td><td>2<br/>Salaire</td><td>🔶 Impôt retenu</td><td>Statut<br/>A déclarer<br/>A déclarer<br/>A déclarer</td><td>Retirer filtre et tri<br/>Actions</td></td<>                                                                                                    | Nom Nom Hofstettler                                                                                                    | 0.00 1<br>3.00<br>taux a 3%<br>Prénom<br>Hans<br>Armelle<br>Marc                                                                                      | LISTE RECAPJ<br>Naissance<br>30.07.1975<br>11.08.1983<br>15.10.1980                                                                                                    | D<br>TTULATIVE<br>\$Sexe<br>M<br>F<br>M                     | For fiscal<br>For fiscal<br>Morges<br>Pampigny                                                                    | 2 AU 31.12.2012<br>Date d'événement<br><br><br> | 2<br>Salaire                  | 🔶 Impôt retenu | Statut<br>A déclarer<br>A déclarer<br>A déclarer                                                                                                    | Retirer filtre et tri<br>Actions |
| Impot total salis         0.00           Nb de lignes salisies         0           Impot total salis         0           Impot total salis         0                                                                                                    | Nom Nom Hofstettler Garnier                                                                                                    | 0.00 1<br>3.00<br>taux a 3%<br>Prénom<br>Hans<br>Armelle<br>Marc<br>Arthur                                                                            | Mpôt total NET 0.00<br>LISTE RECAPI<br>Naissance<br>30.07.1975<br>11.08.1983<br>15.10.1980<br>22.06.1980                                                                                     | D<br>TTULATIVE<br>\$ Sexe<br>M<br>F<br>M<br>M               | For fiscal<br>For fiscal<br>Morges<br>Pampigny<br>Prangins                                                        | 2 AU 31.12.2012<br>Date d'événement<br>         | 2<br>Salaire                  | 🖕 Impôt retenu | Statut A déclarer A déclarer A déclarer A déclarer A déclarer                                                                                                    | Retirer filtre et tri<br>Actions |
| Importocal salas         0.00           Nb de lignes saisies         0           Importocal salas         0           Importocal salas         0                                                                                                    | Nom Nom Hofstettler Garnier Carillon                                                                                                    | 0.00 1<br>3.00 taux a 3%<br>Prénom<br>Hans<br>Armelle<br>Marc<br>Arthur<br>Jean-Marc                                                                  | Mpôt total NET 0.00<br>LISTE RECAPI<br>Naissance<br>30.07.1975<br>11.08.1983<br>15.10.1980<br>22.06.1980<br>06.03.1988                                                                       | D<br>TTULATIVE<br>Sexe<br>M<br>F<br>M<br>M<br>M             | For fiscal<br>For fiscal<br>Morges<br>Pampigny<br>Prangins                                                        | 2 AU 31.12.2012<br>Date d'événement<br>         | 2<br>Salaire                  | 🗘 Impôt retenu | Statut<br>A déclarer<br>A déclarer<br>A déclarer<br>A déclarer<br>A déclarer<br>A déclarer                                                                                     | Retirer filtre et tri<br>Actions |
| Importocal salas         0.00           Nb de lignes saisies         0           Importocal salas         0           Importocal salas         0                                                                                                    | Nom Nom Korriguez de Sousa Korriguez de Sousa Korri | 0.00 1<br>3.00 1<br>taux a 3%<br>Prénom<br>Hans<br>Armelle<br>Marc<br>Arthur<br>Jean-Marc<br>Maria Rosa                                               | Maissance<br>30.07.1975<br>11.08.1983<br>15.10.1980<br>22.06.1980<br>06.03.1988<br>15.01.1975                                                                                                | D<br>TTULATIVE<br>Sexe<br>M<br>F<br>M<br>M<br>M<br>F        | For fiscal<br>For fiscal<br>Morges<br>Pampigny<br>Prangins                                                        | 2 AU 31.12.2012                                 | 2<br>Salaire<br>              | j Impôt retenu | Statut<br>A déclarer<br>A déclarer<br>A déclarer<br>A déclarer<br>A déclarer<br>A déclarer<br>A déclarer<br>A déclarer                                                         | Retirer filtre et tri<br>Actions |
| Importocal salas         0.00           Nb de lignes saisies         0           Importocal salas         0           Importocal salas         0                                                                                                    | Nom Nom Korriguez de Sousa Korriguez de Sousa Korri | 0.00 1<br>3.00 taux a 3%<br>Prénom<br>Hans<br>Armelle<br>Marc<br>Arthur<br>Jean-Marc<br>Maria Rosa<br>Joséphine                                       | Mpôt total NET 0.00<br>LISTE RECAPI<br>Naissance<br>30.07.1975<br>11.08.1983<br>15.10.1980<br>22.06.1980<br>06.03.1988<br>15.01.1975<br>01.09.1984                                           | Sexe<br>M<br>F<br>M<br>M<br>M<br>F<br>F<br>F                | For fiscal<br>For fiscal<br>Morges<br>Pampigny<br>Prangins<br>Préverenges<br>Morges                               | 2 AU 31.12.2012                                 | Salaire<br>Salaire            | g Impôt retenu | Statut<br>A déclarer<br>A déclarer<br>A déclarer<br>A déclarer<br>A déclarer<br>A déclarer<br>A déclarer<br>A déclarer<br>A déclarer                                           | Retirer filtre et tri<br>Actions |
| Importocal salas         0.00           Nb de lignes saisies         0           Importocal salas         0           Importocal salas         0                                                                                                    | Nom Nom Korriguez de Sousa Korriguez de Sousa Korri | 0.00 1<br>3.00 1<br>taux a 3%<br>Prénom<br>Hans<br>Armelle<br>Marc<br>Arthur<br>Jean-Marc<br>Maria Rosa<br>Joséphine<br>Hélène                        | MINDOÈ TOTAI NET 0.00<br>LISTE RECAPI<br>Naissance<br>30.07.1975<br>11.08.1983<br>15.10.1980<br>22.06.1980<br>06.03.1988<br>15.01.1975<br>01.09.1984<br>09.04.1977                           | Sexe<br>M<br>F<br>M<br>M<br>F<br>F<br>F<br>F<br>F           | For fiscal<br>For fiscal<br>Morges<br>Pampigny<br>Prangins<br>Préverenges<br>Morges<br>Tolochenas                 | 2 AU 31.12.2017                                 | Salaire<br>Salaire            | Tmpöt retenu   | Statut<br>A déclarer<br>A déclarer<br>A déclarer<br>A déclarer<br>A déclarer<br>A déclarer<br>A déclarer<br>A déclarer<br>A déclarer<br>A déclarer<br>A déclarer               | Retirer filtre et tri<br>Actions |
| Importocal salas         0.00           Nb de lignes saisies         0           Importocal salas         0           Importocal salas         0                                                                                                    | Nom Nom Korriguez de Sousa Korriguez de Sousa Korri | 0.00 1<br>3.00 1<br>taux a 3%<br>Prénom<br>Hans<br>Armelle<br>Marc<br>Arthur<br>Jean-Marc<br>Maria Rosa<br>Joséphine<br>Hélène<br>Roberto             | mpôt total NET 0.00<br>LISTE RECAPI<br>Naissance<br>30.07.1975<br>11.08.1983<br>15.10.1980<br>22.06.1980<br>06.03.1988<br>15.01.1975<br>01.09.1984<br>09.04.1977<br>21.02.1988               | Sexe<br>M<br>F<br>M<br>M<br>F<br>F<br>F<br>F<br>F           | For fiscal<br>For fiscal<br>Morges<br>Pampigny<br>Prangins<br>Préverenges<br>Morges<br>Tolochenaz<br>Tolochenaz   | 2 AU 31.12.2017                                 | Salaire<br>Salaire<br>Salaire | Impöt retenu   | Statut<br>A déclarer<br>A déclarer<br>A déclarer<br>A déclarer<br>A déclarer<br>A déclarer<br>A déclarer<br>A déclarer<br>A déclarer<br>A déclarer<br>A déclarer               | Retirer filtre et tri Actions    |
| Importocal salas         0.00           Nb de lignes saisies         0           Importocal salas         0           Importocal salas         0                                                                                                    | Commission de perception<br>taux (réel)<br>Montant commission à 3%<br>Nom<br>Nom<br>Muller<br>Mignon<br>Hofstettler<br>Garnier<br>Garnier<br>Carillon<br>Rodriguez de Sousa<br>Vernier<br>Bernard<br>Ferreira de Almeida<br>Brad                                                                                                    | 0.00 1<br>3.00 1<br>taux a 3%<br>Prénom<br>Hans<br>Armelle<br>Marc<br>Arthur<br>Jean-Marc<br>Maria Rosa<br>Joséphine<br>Hélène<br>Roberto<br>Herberto | Mpôt total NET 0.00<br>LISTE RECAPI<br>Naissance<br>30 07.1975<br>11.08.1983<br>15.10.1980<br>22.06.1980<br>06.03.1988<br>15.01.1975<br>01.09.1984<br>09.04.1977<br>21.02.1988<br>18.02.1978 | Sexe<br>M<br>F<br>M<br>M<br>F<br>F<br>F<br>F<br>F<br>M<br>M | For fiscal<br>For fiscal<br>Morges<br>Pampigny<br>Prangins<br>Préverenges<br>Tolochenaz<br>Tolochenaz<br>Montreux | 2 AU 31.12.2017                                 | Salaire           Salaire     | finpöt retenu  | Statut<br>A déclarer<br>A déclarer<br>A déclarer<br>A déclarer<br>A déclarer<br>A déclarer<br>A déclarer<br>A déclarer<br>A déclarer<br>A déclarer<br>A déclarer<br>A déclarer | Retirer filtre et tri Actions    |

Pour supprimer un sourcier d'une LR, le bouton 🛃 "Supprimer le sourcier" déclenche l'apparition d'une fenêtre de confirmation, par mesure de sécurité.

En cliquant sur le bouton "Oui" du message de confirmation, la ligne du sourcier est supprimée ainsi que toutes données correspondantes. Le bouton "Non" permet de revenir sur la LR sans qu'aucune suppression ne soit réalisée.

- Il n'est pas possible de laisser un sourcier sur une liste avec des montants de salaire et d'impôt nuls (règle C12). Le sourcier devra être supprimé de la LR.
- In sourcier supprimé d'une liste ne sera plus en rapport de travail avec le débiteur, une fois la liste traitée par l'ACI. En conséquence, ce sourcier ne sera plus pré-alimenté sur la prochaine liste de ce débiteur.
- Il n'est pas nécessaire de supprimer manuellement tous les sourciers "en trop" sur une liste : lors de la validation de la liste (cf. § 3.6 ci-dessous), le système proposera de supprimer toutes les lignes encore au statut "A déclarer".

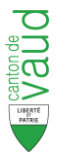

# 3.5 *Réinitialisation de la LR*

Au moyen du bouton Réinitialiser la listex, l'utilisateur peut annuler toutes les modifications effectuées sur les lignes de cette liste et la remettre dans son état initial.

Une fenêtre de confirmation est affichée :

| RÉINITIALISATION DE LA LISTE                                                                                            | × |
|----------------------------------------------------------------------------------------------------|---|
| Attention : Cette action va réinitialiser la liste.<br>Toutes les modifications que vous avez faites<br>seront perdues. |   |
| Oui Non                                                                                                    |   |

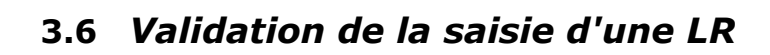

• Accessibilité du bouton "Valider" :

|                  | Liste Recapitulative du 01.10.2012 au 31.12.2012 |           |            |            |      |               |                    |           |                |                        |                       |  |  |  |
|------------------|--------------------------------------------------|-----------|------------|------------|------|---------------|--------------------|-----------|----------------|------------------------|-----------------------|--|--|--|
|                  |                                                  |           |            |            |      |               |                    |           |                |                        | Retirer filtre et tri |  |  |  |
| NAVS             | 🗍 Non                                            | n         | 📮 Prénom   | Naissance  | Sexe | 📮 For fiscal  | 🗍 Date d'événement | 🍦 Salaire | 🌐 Impôt retenu | 🔷 Statut               | Actions               |  |  |  |
|                  |                                                  |           |            |            |      |               |                    |           |                |                        |                       |  |  |  |
| 756.7159.4753.16 |                                                  | Mignon    | Armelle    | 25.10.1968 | F    | Morges        |                    |           |                | A déclarer             |                       |  |  |  |
|                  | Rodric                                           | uez de So | Maria Rosa | 27.04.1978 | F    | Morges        |                    |           |                | A déclarer             |                       |  |  |  |
| 756.7145.8772.85 |                                                  | Vernier   | Joséphine  | 11.08.1983 | F    | Pampigny      |                    | 0.00      | 0.00           | En anomalie            |                       |  |  |  |
| 756.3388.4524.18 |                                                  | Garnier   | Arthur     | 30.03.1945 | м    | Lausanne      |                    |           |                | En anomalie            |                       |  |  |  |
| 756.5611.0125.98 |                                                  | Carillon  | Jean-Marc  | 22.08.1984 | м    | Ecublens (VD) |                    | 8425.00   | 1230.00        | ОК                     | <b>V</b>              |  |  |  |
|                  | 1 2                                              | 3 4 5     | 6 7        |            |      |               |                    |           |                | Réinitialiser la liste | 🗙 Valider 🗹 🔝         |  |  |  |

Le bouton "Valider" la liste n'est disponible que s'il n'y a plus de lignes avec un statut "En anomalie".

Il faut également que toutes les listes des périodes précédentes soient soumises (respect de l'ordre chronologique).

<u>LR "à zéro"</u> : il est possible de valider une liste sans avoir saisi une seule ligne. Dans ce cas, la liste sera "vide" de sourcier après suppression des lignes "A déclarer" (cf. ci-dessous)

#### • Avant de valider :

Les informations générales de la liste doivent être contrôlées avant la validation de la liste. Le montant d'impôt total saisi se calcule automatiquement (somme des impôts de chaque ligne). La commission de perception se calcule par défaut à 3% de l'impôt total saisi (arrondi au centime près), et le montant d'impôt total net se calcule par différence :

| Impôt total saisi    | 1'230.00 | Commission de perception   | 36.90    | Impôt total NET | 1'193.10 |
|----------------------|----------|----------------------------|----------|-----------------|----------|
| Nb de lignes saisies | 1        | taux (réel)                | 3.00     |                 |          |
|                      |          | Montant commission à 3 😪 % | Calculer |                 |          |

La **commission de perception est modifiable**, notamment pour des raisons d'arrondi. En cas de modification, le taux réel de la commission se recalcule pour information.

Le bouton <u>Calculer</u> permet de rétablir le calcul de la commission à 3.00% du montant d'impôt total saisi.

#### • Validation :

Une fois la saisie terminée, la validation se fait en cliquant sur le bouton Valider. S'il reste des lignes avec le statut "A déclarer" (non modifiées), une fenêtre s'affiche avec une demande de confirmation pour la suppression de ces lignes.

• La réponse "Non" ramène dans la saisie de la liste.

 La réponse "Oui" déclenche la suppression des lignes "A déclarer".

### Commission de perception taux (réel) Montant commission à 3 V % Calculer SUPPRESSION DES TOUTES LES LIGNES EN ÉTAT 'A DÉCLARER' La validation entraîne la suppression de tous les contribuables restés à l'état "A déclarer". Etesvous sûr de vouloir valider la liste ? Oui Non

#### • Contrôles de validité de liste :

Lors de l'envoi de la validation, des contrôles de <u>cohérence entre lignes saisies</u> sont déclenchés:

 Chevauchement de dates : vérification de non chevauchement de dates de versements pour un sourcier avec plusieurs lignes. Si tel est le cas, les deux lignes concernées seront placées dans le statut "En anomalie"

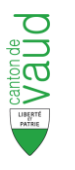

- Evénement manquant : vérification de la présence d'un événement dans certains cas:
  - Si plusieurs lignes (périodes de salaires), un événement doit obligatoirement être présent sur chaque période (sauf la dernière)
  - Si la date de fin de versement est antérieure à la date de fin de la période déclarée, un événement doit être déclaré (sortie, décès, etc.)

Les lignes concernées sont placées dans un statut "En anomalie".

Le nombre de ligne contenant des erreurs apparaît dans un cadre rouge attaché au bouton "Valider".

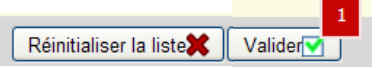

Les messages d'erreur s'affichent dans une fenêtre pop up, indiquant selon leur disponibilité les Nom, Prénom et Numéros AVS des sourciers concernés.

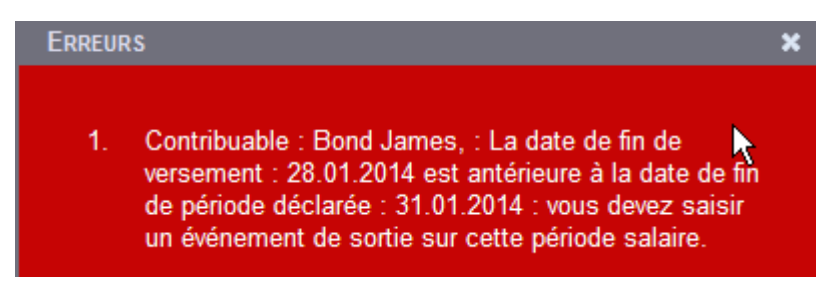

#### • Validation acceptée :

S'il n'y a plus d'anomalie pour la validation de la liste, celle-ci s'affiche – sans les lignes supprimées – avec un message demandant à l'utilisateur d'en vérifier le contenu.

|                                                                                                    |                 |            | LISTE RECA | PITULATIVE | DU 01.10.2012 A | u 31.12.2012       |          |                        |                        |  |  |  |
|----------------------------------------------------------------------------------------------------|-----------------|------------|------------|------------|-----------------|--------------------|----------|------------------------|------------------------|--|--|--|
| Veuillez bien prendre soin de vérifier les informations. Veillez en particulier à ce que tous les employés soumis à l'impôt à la source soient correctement renseignés. |                 |            |            |            |                 |                    |          |                        |                        |  |  |  |
| NAVS                                                                                                    | - Nom           | Prénom     | Naissance  | Sexe       | For fiscal      | 🖕 Date d'événement | Salaire  | 🖕 Impôt retenu         | Actions                |  |  |  |
| 756.7159.4753.16                                                                                                    | Mignon          | Armelle    | 25.10.1968 | F          | Morges          |                    | 15200.00 | 1640.00                |                        |  |  |  |
|                                                                                                    | Rodriauez de So | Maria Rosa | 27.04.1978 | F          | Morges          | - , - ,            | 7500.00  | 1230.00                |                        |  |  |  |
| 756.5611.0125.98                                                                                                    | Vernier         | Joséphine  | 22.08.1984 | м          | Ecublens (VD)   | - , - ,            | 8425.00  | 1230.00                |                        |  |  |  |
|                                                                                                    | 1               |            |            |            |                 |                    |          | Réinitialiser la liste | 🗶 Valider 🗹 🤱          |  |  |  |
|                                                                                                    |                 |            |            |            |                 |                    |          | Retour à l'édi         | ion Soumettre la liste |  |  |  |

Deux boutons sont alors disponibles :

- Retour à l'édition : Revient sur la liste en mode édition (modification) afin de modifier le contenu des sourciers, d'en rajouter ou d'en supprimer.
- Soumettre la liste : Soumet la liste. Celle-ci est alors envoyée à l'Administration
   Cantonale des Impôts. L'utilisateur est ramené sur la page de synthèse du débiteur.
   La LR prend l'état "Soumise". Elle prendra l'état "Traitée" lorsque l'ACI aura validé la liste.

C'est la dernière action possible sur la liste. Elle n'est ensuite plus modifiable !

Tant que la LR n'est pas validée et soumise, la liste à l'état "En cours de saisie" peut être réouverte à tout moment pour être complétée ou corrigée selon les besoins.

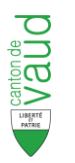

# 3.7 Visualisation d'une LR soumise

L'employeur peut visualiser, s'il le désire, toutes les LR se trouvant au statut "Soumise" ou "Traitée". Il peut le faire de deux manières :

- Le bouton or "Consulter la liste" ouvre le détail de la liste en consultation à l'écran. Aucune action n'est possible. Les lignes sourciers peuvent se déplier pour en voir le contenu.
- Le bouton I "Télécharger la pièce justificative" créée un fichier PDF contenant toutes les lignes déclarées, formatées dans le modèle de liste transmis à l'employeur lors de l'ouverture de la période de déclaration

|                                       |                                                       |                                                 |                                 | LISTE                 | S RECAP               | ITULA       | TIVES                   | 2012           |                             |                         |              |                                                     |                                       |                                       |                               |                                              |
|---------------------------------------|-------------------------------------------------------|-------------------------------------------------|---------------------------------|-----------------------|-----------------------|-------------|-------------------------|----------------|-----------------------------|-------------------------|--------------|-----------------------------------------------------|---------------------------------------|---------------------------------------|-------------------------------|----------------------------------------------|
| Listes                                | Du                                                    | Au                                              | Etat                            | Mode d'               | envoi                 | Qu          | littanc                 | e              |                             | Acti                    | ion          |                                                     |                                       | Со                                    | nsultatio                     | n                                            |
| LR                                    | 01.10.2012                                            | 31.12.2012                                      | A saisir                        | Saisie                | Web                   | -           |                         |                | <b>*</b>                    |                         |              |                                                     |                                       |                                       |                               |                                              |
| LR <mark>2</mark> 🕨                   | 01.07.2012                                            | 30.09.2012                                      | Traitée                         | Saisie                | Web                   | -           |                         |                |                             |                         |              | +                                                   |                                       | $\bigcirc$                            | PDF<br>•                      |                                              |
| LR <mark>2</mark> ►                   | 01.04.2012                                            | 30.06.2012                                      | Traitée                         | Saisie                | Web                   | -           |                         |                |                             |                         |              | +                                                   | /                                     | 0                                     | -                             |                                              |
| LR 1                                  | 01.01.2012                                            | 31.03.2012                                      | Traitée                         | Saisie                | Web                   | -           |                         |                |                             |                         |              | •                                                   |                                       | 0                                     | P                             |                                              |
|                                       |                                                       |                                                 |                                 |                       |                       |             |                         |                |                             |                         |              | /                                                   |                                       |                                       |                               |                                              |
|                                       |                                                       |                                                 |                                 |                       |                       |             |                         |                |                             |                         | K            |                                                     |                                       | <b>.</b>                              | i                             |                                              |
| Débiteur Soc. La I                    | loulangère                                            | Mode d'envoi Saisie                             | Web                             |                       |                       |             |                         |                |                             |                         |              |                                                     |                                       |                                       |                               |                                              |
| Numéro 1033522                        |                                                       | Date de soumission 13.11.                       | 2012                            |                       |                       |             |                         |                |                             |                         |              |                                                     |                                       |                                       |                               |                                              |
| Impot total sa<br>Nb de lignes saisie | si <b>4100.00</b> Commission (<br>is <u>3</u>         | taux (réel) 0.90                                | totalNEI 4063.00                |                       |                       |             |                         |                |                             |                         |              |                                                     |                                       |                                       |                               |                                              |
|                                       | Montant com                                           | mission à 3%                                    |                                 |                       |                       |             |                         |                |                             |                         |              |                                                     |                                       |                                       |                               |                                              |
| <b>.</b>                              |                                                       |                                                 |                                 |                       |                       |             |                         |                |                             |                         |              |                                                     |                                       |                                       |                               |                                              |
|                                       |                                                       |                                                 | LISTE RECAP                     | ITULATIVE I           | ou 01.10.2            | 012 AI      | J <b>31.1</b> 2         | 2.2012         |                             |                         |              |                                                     |                                       |                                       |                               |                                              |
| NAVS                                  | Nom                                                   | Prénom N                                        | aissance                        | ere A                 | For fiscal            | A Date      | a d'événer              | ment           | Salair Déj                  | plier                   | la lig       | ne                                                  | Actions                               | Retirer filtre et                     | tn                            |                                              |
|                                       |                                                       |                                                 | Ÿ.                              | , v                   |                       |             |                         |                |                             |                         |              | · · · ·                                             |                                       |                                       |                               |                                              |
| 756.7159                              | 0.4753.16 Mulle                                       | er Greta                                        | 25.10.1968                      | F                     | Morges                |             | -                       |                | 15200.00                    |                         | 1640.00      | ОК                                                  |                                       |                                       |                               |                                              |
| Début versement                       | 01.10.2012 Fin verse                                  | sment 31.12.2012                                | Evéneme                         | nt                    |                       | Si          | alaire bru              | t versé        | 15200.00 Im                 | pôt sur sa              | laire brut   | 1640.00                                             |                                       |                                       |                               |                                              |
| Nom<br>Prénom                         | Garnier<br>Arthur                                     | Permis de travail B<br>For fiscal Morges        | Date évér<br>Barème             | nement<br>2           | <br>C0                | Re          | evenu no<br>alaire tota | n prop. 🕦<br>I | Im)<br>15200.00 Im)         | pôt sur re<br>pôt total | v. non prop. | 1640.00                                             |                                       |                                       |                               |                                              |
| Date de naissan<br>Sexe               | F 25.10.1968                                          | Activité PRINCIPA<br>Tx act. % 100              | LE Nbre d'allo                  | oc. 🕦                 | 1                     |             |                         |                |                             |                         |              |                                                     |                                       |                                       |                               |                                              |
|                                       | Berna                                                 | ard Hélène                                      | 27.04.1978                      | F                     | Morges                |             | -                       |                | 7500.00                     |                         | 1230.00      | ОК                                                  |                                       |                                       |                               |                                              |
| 756.561                               | .0125.98 Caril                                        | lon Jean-Marc                                   | 22.08.1984                      | M Ed                  | ublens (VD)           |             |                         |                | 8425.00                     |                         | 1230.00      | ок                                                  |                                       |                                       |                               |                                              |
|                                       | 1                                                     |                                                 |                                 |                       |                       |             |                         |                |                             |                         | Téléchar     | Réinitialiser l                                     | la liste <b>X</b>                     | Valider                               | 2.                            |                                              |
|                                       | 11- 11-10-00-01-10-00-00-00-00-00-00-00-00-0          |                                                 |                                 |                       |                       |             |                         |                |                             |                         | Voulez-      |                                                     | ou enregi                             | istrer ce fichi                       | er ?                          |                                              |
| Echier Edition Affichage              | journent Qutils Fegêtre 2                             | électionner 📷 🔍 • 📜 😁 115                       | 3% • ●   □3 •   @ Aide •        |                       |                       |             |                         |                |                             |                         | POF          | Nom: F                                              | PJ-1033421                            | 01.10.2012-3                          | 1.12.2012.0                   | odf                                          |
| sage                                  |                                                       |                                                 |                                 |                       |                       |             |                         |                |                             |                         | Adobe        | Type: A                                             | Adobe Acro                            | bat 7.0 Docum                         | ent, 9.30 Ko                  | -                                            |
| <u>.</u>                              |                                                       | MPOT A LA SOURCE                                | S IMPOTS                        |                       | LIS                   | TE REC      | APITULA                 |                | RONIQUE                     |                         |              | De. 5                                               | 55403034                              |                                       |                               |                                              |
|                                       |                                                       | 014 Lausanne Adm cant                           |                                 |                       |                       |             |                         |                |                             |                         |              |                                                     | Ouv                                   | rir Enre                              | egistrer                      | Annuler                                      |
|                                       | No de référence :                                     | 10.335.22                                       |                                 |                       | S                     | oc. La Boul | angère                  |                |                             | *                       |              | Si les fichiers I                                   | téléchargés                           | s depuis Interne                      | t sont utiles,                | certains fichiers                            |
|                                       | Responsable :<br>Téléphone :<br>Période de déclaratio | 021.804.87.87<br>n Du: 01.10.2012               | Au: 31.12.2012                  |                       | A                     | /. du Mont  | Blanc                   |                |                             |                         | 0            | peuvent prése<br>n'enregistrez p<br>sont les risque | enter des ris<br>pas ce fichi<br>as ? | sques pour votri<br>er si vous n'ête: | e ordinateur.<br>s pas sûr de | N'ouvrez pas ou<br>son origine. <u>Quels</u> |
|                                       | Nombre total de lignes<br>Montant total de l'impôr    | : 3<br>t retenu : 4'100.00                      |                                 |                       | 11                    | 96 Rolle    |                         |                |                             |                         |              |                                                     | <u>.</u>                              |                                       |                               |                                              |
|                                       | N° AVS                                                | Nom et Prénom - Com                             | mune, Canton                    | Taux<br>activité Da   | Mutation<br>te Code   | Barême      | Nb<br>d'alloc.          | Salaires Bruts | Impôt à la<br>source retenu |                         |              |                                                     |                                       |                                       |                               |                                              |
| (and                                  | 7567159475316                                         | Muller Greta – Morges, VD                       |                                 | 100                   |                       | CO          | 1                       | 15'200.00      | 1'640.00                    |                         |              |                                                     |                                       |                                       |                               |                                              |
|                                       | Inconnu                                               | Bernard Hélène – Morges, VD                     |                                 | 100                   |                       | B1          | 1                       | 7'500.00       | 1'230.00                    |                         |              |                                                     |                                       |                                       |                               |                                              |
|                                       | 7565611012598                                         | Carillon Jean-Marc – Ecublens (VD)              | , VD                            | 100                   | TOTAL BR              | A           | 0                       | 8'425.00       | 1'230.00                    |                         |              |                                                     |                                       |                                       |                               |                                              |
|                                       | Lieu et date : N                                      | Norges, le 13.11.2012                           |                                 |                       | Commissio<br>TOTAL NE | n de Percep | ption à dédi            | iire           | 37.00                       |                         |              |                                                     |                                       |                                       |                               |                                              |
| artes                                 |                                                       |                                                 |                                 |                       |                       |             |                         |                |                             |                         |              |                                                     |                                       |                                       |                               |                                              |
| Plèces jo                             | ECLUST                                                |                                                 |                                 |                       |                       |             |                         |                |                             |                         |              |                                                     |                                       |                                       |                               |                                              |
| erbares                               | 801-0.0.2.P                                           |                                                 |                                 |                       |                       |             |                         |                |                             |                         |              |                                                     |                                       |                                       |                               |                                              |
| Conn                                  | Dans la procédure de pou                              | ursuite, la présente liste récapitulative est : | assimilée à un jugement exécuto | ire au sens de l'art. | 80 LP                 |             |                         |                | Page : 1 / 1                |                         |              |                                                     |                                       |                                       |                               |                                              |
|                                       |                                                       |                                                 |                                 |                       |                       |             |                         |                |                             |                         |              | ~                                                   |                                       |                                       |                               |                                              |

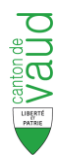

# 4 Listes Correctives (LC)

## 4.1 Création d'une Liste corrective "périodique"

**Rappel :** Une liste corrective (LC) doit être créée lorsqu'une erreur ou un oubli s'est produit sur une liste récapitulative déjà soumise. La LC ne doit contenir que les lignes des sourciers modifiés ou ajoutés par rapport à la LR.

IMPORTANT : Les montants de salaires et d'impôt déclarés dans la LC <u>annulent</u> <u>et remplacent</u> ceux déclarés dans la LR pour les sourciers concernés.

>> On ne doit surtout pas déclarer la différence.

Une LC peut être créée sur une LR à l'état soumise ou traitée, au moyen du bouton une ligne de la LR concernée :

|                                                                                                    |                                                                                                    |                                                                                                    |                                                                                                    | LISTES R                                                                 | ECAPITULATI                                                           | ves 2012                                                               |                                   |                                                                                                    |
|----------------------------------------------------------------------------------------------------|----------------------------------------------------------------------------------------------------|----------------------------------------------------------------------------------------------------|----------------------------------------------------------------------------------------------------|--------------------------------------------------------------------------|-----------------------------------------------------------------------|------------------------------------------------------------------------|-----------------------------------|----------------------------------------------------------------------------------------------------|
| Du                                                                                                    | Au                                                                                                    |                                                                                                    | Etat I                                                                                                    | Mode d'envoi                                                             | i Quittan                                                             | ce Ac                                                                  | tion                              | Consultation                                                                                                    |
| 01.10.2012                                                                                                    | 31.12.2                                                                                                    | 2012                                                                                                    | Traitée                                                                                                    | Saisie Web                                                               | 13.11.2                                                               | 012                                                                    |                                   |                                                                                                    |
|                                                                                                    |                                                                                                    |                                                                                                    |                                                                                                    |                                                                          |                                                                       |                                                                        |                                   | <b>e</b> , 8 (                                                                                                    |
| teur Soc. La Boulan<br>néro 1033522 🚱<br>Impôt total saisi 0.00<br>de lignes saisies 0                                                                                                    | gère                                                                                                    | Mode a<br>Date d'enregistri                                                                                        | d'envoi Saisie Wel                                                                                                    |                                                                          |                                                                       | ,                                                                      | K                                 |                                                                                                    |
| •                                                                                                    |                                                                                                    | 1. 1/10                                                                                                    | ntants gio                                                                                                    |                                                                          |                                                                       |                                                                        |                                   |                                                                                                    |
|                                                                                                    |                                                                                                    |                                                                                                    |                                                                                                    | LISTE CORRE                                                              | ECTIVE DU 01.10.                                                      | 2012 AU 31.12.2012                                                     |                                   | Retirer filtre et tri                                                                                                    |
| NAVS                                                                                                    | Nom                                                                                                    | Prénom                                                                                                    | 🔶 Naissance                                                                                                    | LISTE CORRE                                                              | For fiscal                                                            | 2012 AU 31.12.2012                                                     | Jmpôt retenu 🚔 Stat               | Retirer filtre et tr                                                                                                    |
| NAV5<br>756.5453.3162.12                                                                                                    | Nom<br>Borgnon                                                                                                    | Prénom                                                                                                    | Naissance<br>28.05.1980                                                                                                    | Sexe I                                                                   | ECTIVE DU <b>01.10.</b><br>Forfiscal 🔶 Date                           | 2012 AU 31.12.2012                                                     | ↓ Impôt retenu 🚔 Stat             | Retirer filtre et tri<br>tut Actions<br>on inclus dans la LC                                                                                                    |
| NAVS<br>756.5453.3162.12<br>756.0646.2741.64                                                                                                    | Nom<br>Borgnon<br>Mignon                                                                                                    | Prénom<br>Gonzague<br>Armelle                                                                                      | <ul> <li>Naissance</li> <li>28.05.1980</li> <li>15.06.1982</li> </ul>                                                                                                    | LISTE CORRE                                                              | For fiscal Date                                                       | 2012 AU 31.12.2012                                                     | Impôtretenu 🗣 Stat                | Retirer filtre et tr<br>Actions<br>on inclus dans la LC<br>on inclus dans la LC                                                                                                    |
| NAVS<br>756.5453.3162.12<br>756.0646.2741.64                                                                                                    | Nom<br>Borgnon<br>Mignon<br>Hofstettler                                                                                                    | Prénom<br>Gonzague<br>Armelle<br>Marc                                                                              | <ul> <li>Naissance</li> <li>28.05.1980</li> <li>15.06.1982</li> <li>03.09.1985</li> </ul>                                                                                                    | Sexe M<br>F<br>M                                                         | For fiscal Date<br>Morges                                             | 2012 AU 31.12.2012<br>• d'événement Salaire<br><br>2. Statut des ligne | Impôtretenu 🗣 Stat<br>Ni<br>PS Ni | Actions tut Actions on inclus dans la LC on inclus dans la LC on inclus dans la LC                                                                                                    |
| NAVS<br>756.5453.3162.12<br>756.0646.2741.64<br>756.1964.7966.66                                                                                                    | Nom<br>Borgnon<br>Mignon<br>Hofstettler<br>Garnier                                                                                                    | Prénom<br>Gonzague<br>Armelle<br>Marc<br>Arthur                                                                    | <ul> <li>Naissance</li> <li>28.05.1980</li> <li>15.06.1982</li> <li>03.09.1985</li> <li>17.05.1982</li> </ul>                                                                                                    | Sexe M<br>F<br>M                                                         | For fiscal Date                                                       | 2012 AU 31.12.2012  d'événement  Salaire   2. Statut des ligne         | Stat                              | Retirer filtre et tri tut Actions on inclus dans la LC on inclus dans la LC on inclus dans la LC on inclus dans la LC                                                                                                    |
| NAVS<br>756.5453.3162.12<br>756.0646.2741.64<br>756.1964.7966.66<br>756.5065.7412.59                                                                                                    | Nom<br>Borgnon<br>Mignon<br>Hofstettler<br>Garnier<br>Carillon D                                                                                                    | Prénom<br>Gonzague<br>Armelle<br>Marc<br>Arthur<br>Jean-Marc                                                       | <ul> <li>Naissance</li> <li>28.05.1980</li> <li>15.06.1982</li> <li>03.09.1985</li> <li>17.05.1982</li> <li>29.07.1974</li> </ul>                                                                                                    | Sexe M<br>M<br>M<br>M<br>M<br>M                                          | For fiscal Date<br>Morges<br>Morges                                   | 2012 AU 31.12.2012  d'événement Salaire  2. Statut des ligne           | Stat                              | Actions tut Actions on inclus dans la LC on inclus dans la LC on inclus dans la LC on inclus dans la LC on inclus dans la LC on inclus dans la LC on inclus dans la LC on inclus dans la LC                                                                                                    |
| NAVS<br>756.5453.3162.12<br>756.0646.2741.64<br>756.1964.7966.66<br>756.5065.7412.59<br>756.8145.0640.33                                                                                                    | Nom Garnier Garnier Garnier Garnier                                                                                                    | Prénom<br>Gonzague<br>Armelle<br>Marc<br>Arthur<br>Jean-Marc<br>Mario                                              | <ul> <li>Naissance</li> <li>28.05.1980</li> <li>15.06.1982</li> <li>03.09.1985</li> <li>17.05.1982</li> <li>29.07.1974</li> <li>30.07.1975</li> </ul>                                                                                 | Sexe M<br>Sexe M<br>M<br>M<br>M<br>M<br>M                                | For fiscal Date<br>Morges<br>Morges<br>Morges                         | 2012 AU 31.12.2012  d'événement  Salaire   2. Statut des ligne         | Stat                              | Actions tut Actions on inclus dans la LC on inclus dans la LC on inclus dans la LC on inclus dans la LC on inclus dans la LC on inclus dans la LC on inclus dans la LC on inclus dans la LC                                                                                                    |
| NAVS<br>756.5453.3162.12<br>756.0646.2741.64<br>756.1964.7966.66<br>756.5055.7412.59<br>756.8145.0640.33<br>756.7145.8772.85                                                                                                 | Nom Garnier Garnier Ga | Prénom<br>Gonzague<br>Armelle<br>Marc<br>Arthur<br>Jean-Marc<br>Mario<br>Joséphine                                 | <ul> <li>Naissance</li> <li>28.05.1980</li> <li>15.06.1982</li> <li>03.09.1985</li> <li>17.05.1982</li> <li>29.07.1974</li> <li>30.07.1975</li> <li>11.08.1983</li> </ul>                                                             | Sexe M<br>Sexe M<br>M<br>M<br>M<br>M<br>M<br>F                           | For fiscal D Date<br>Morges<br>Morges<br>Morges<br>Pampigny           | 2012 AU 31.12.2012                                                     | Stat                              | Actions tut tut Actions on inclus dans la LC on inclus dans la LC on inclus dans la LC on inclus dans la LC on inclus dans la LC on inclus dans la LC on inclus dans la LC on inclus dans la LC on inclus dans la LC on inclus dans la LC on inclus dans la LC                                                                                                    |
| NAVS<br>756.5453.3162.12<br>756.0646.2741.64<br>756.1964.7966.66<br>756.5065.7412.59<br>756.8145.0640.33<br>756.7145.8772.85                                                                                                 | Nom Garnier Carillon 2<br>Rodriguez Vernier Sernard                                                                                                    | Prénom<br>Gonzague<br>Armelle<br>Marc<br>Arthur<br>Jean-Marc<br>Mario<br>Joséphine<br>Robert                       | <ul> <li>Naissance</li> <li>28.05.1980</li> <li>15.06.1982</li> <li>03.09.1985</li> <li>17.05.1982</li> <li>29.07.1974</li> <li>30.07.1975</li> <li>11.08.1983</li> <li>15.10.1980</li> </ul>                                         | LISTE CORRE<br>Sexe 01<br>M<br>F<br>M<br>M<br>M<br>F<br>M                | For fiscal Date<br>Morges<br>Morges<br>Morges<br>Morges<br>Pampigny   | 2012 AU 31.12.2012                                                     | Stat                              | Retirer filtre et tr       Actions       aut     Actions       on inclus dans la LC     Important dans       on inclus dans la LC     Important dans       on inclus dans la LC     Important dans       on inclus dans la LC     Important dans       on inclus dans la LC     Important dans       on inclus dans la LC     Important dans       on inclus dans la LC     Important dans       on inclus dans la LC     Important dans       on inclus dans la LC     Important dans       on inclus dans la LC     Important dans                                                                                                    |
| NAVS<br>756.5453.3162.12<br>756.0646.2741.64<br>756.1964.7966.66<br>756.5065.7412.59<br>756.8145.0640.33<br>756.7145.8772.85<br>756.3548.7639.65<br>756.3548.7639.65                                                         | Nom Carillon Carillon | Prénom<br>Gonzague<br>Armelle<br>Marc<br>Arthur<br>Jean-Marc<br>Mario<br>Joséphine<br>Robert                       | <ul> <li>Naissance</li> <li>28.05.1980</li> <li>15.06.1982</li> <li>03.09.1985</li> <li>17.05.1982</li> <li>29.07.1974</li> <li>30.07.1975</li> <li>11.08.1983</li> <li>15.10.1980</li> <li>22.06.1980</li> </ul>                     | LISTE CORRE<br>Sexe III                                                  | For fiscal Date<br>Morges<br>Morges<br>Morges<br>Pampigny             | 2012 AU 31.12.2012  d'événement    Salaire                             | Stat                              | Retirer filtre et tr          Actions           aut         Actions           on inclus dans la LC         Important dans           on inclus dans la LC         Important dans |
| NAVS           756.5453.3162.12           756.6646.2741.64           756.1964.7966.66           756.5065.7412.59           756.4145.0640.33           756.7145.8772.85           756.3548.7639.65           756.3646.5454.87 | Nom Garnier Carillon J<br>Rodriguez Gernard S<br>Rodriguez Gernard Carillon J<br>Rodriguez G<br>D'Almeida G<br>Brandt                                                                                                    | Prénom<br>Gonzague<br>Armelle<br>Marc<br>Arthur<br>Jean-Marc<br>Mario<br>Joséphine<br>Robert<br>Roberto<br>Herbert | <ul> <li>Naissance</li> <li>28.05.1980</li> <li>15.06.1982</li> <li>03.09.1985</li> <li>17.05.1982</li> <li>29.07.1974</li> <li>30.07.1975</li> <li>11.08.1983</li> <li>15.10.1980</li> <li>22.06.1980</li> <li>06.03.1988</li> </ul> | LISTE CORRE<br>Sexe 01<br>M<br>F<br>M<br>M<br>F<br>M<br>M<br>M<br>M<br>M | For fiscal Date<br>Morges<br>Morges<br>Morges<br>Pampigny<br>Prangins | 2012 AU 31.12.2012  d'événement                                        | Stat                              | Retirer filtre et tr<br>Retirer filtre et tr<br>Actions<br>on inclus dans la LC<br>on inclus dans la LC<br>on inclus dans la LC<br>on inclus dans la LC<br>on inclus dans la LC<br>on inclus dans la LC<br>on inclus dans la LC<br>on inclus dans la LC<br>on inclus dans la LC<br>on inclus dans la LC<br>on inclus dans la LC                                                                                                    |

La LC est pré-alimentée de la même manière que la LR. Le fonctionnement de la saisie est identique à celui de la LR pour :

- La modification des lignes pré-alimentées
- La suppression de lignes ou l'ajout de nouvelles lignes

Il y a trois différences principales avec la LR :

1. Montants globaux : Il n'y a pas de calcul ni de modification possible de commission de perception pour une LC. Les seules valeurs globales calculées pour la LC sont : le montant d'impôt total saisi et le nombre de lignes saisies

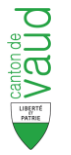

2. Le statut des lignes est libellé différemment (mais fonctionne de la même manière) :

| Statut                | Signification                                       |
|-----------------------|-----------------------------------------------------|
| Non inclus dans la LC | Ligne pré-alimentée, non encore ouverte ou modifiée |
| Corrigée              | Ligne saisie sans anomalie                          |
| En anomalie           | Ligne modifiée avec des anomalies                   |

Exemples :

| 756.3548.7639.65 | Bernard   | Robert  | 15.10.1980 | М |          |              | N       | on inclus dans la LC           |        |
|------------------|-----------|---------|------------|---|----------|--------------|---------|--------------------------------|--------|
| 756.3865.4504.87 | D'Almeida | Roberto | 22.06.1980 | М | Prangins | <br>12000.00 | 1300.00 | Corrigé                        |        |
| 756.5990.6869.22 | Brandt    | Herbert | 06.03.1988 | М |          |              |         | En anomalie                    |        |
|                  | 1 2 3 4 5 | 6 7 8   |            |   |          |              |         | Réinitialiser la liste X Valid | er 🗹 🔒 |

**3.** La **date d'enregistrement** remplace la date de quittance (pas de quittance pour une LC).

Corriger de la LR. Il doit saisir les montants et les autres informations qui auraient dû être déclarés sur la LR.

S'il doit déclarer des **sourciers oubliés** sur la LR, l'utilisateur utilise le bouton **L** "Ajouter un sourcier" (cf. § 3.3 ci-dessus). La procédure est ensuite la même que pour les LR.

### 4.2 Validation et soumission d'une liste corrective

Comme pour une LR, la validation de la LC ne sera pas accessible tant qu'il reste des lignes avec un statut "En anomalie".

Les **conditions de validation** d'une ligne sont les mêmes que pour une LR (cf. § 3.2.2 cidessus).

contrairement aux LR, les LC "à zéro" (sans ligne sourciers) ne sont pas autorisées. Le bouton "Valider" ne sera donc accessible qu'après modification correcte d'au moins une ligne.

Une fois les lignes corrigées et ajoutées, l'utilisateur peut **valider la LC** avec le bouton "Valider" Valider. S'il reste des lignes avec le statut "Non inclus dans la LC" (non modifiées), une fenêtre s'affiche avec une demande de confirmation pour la suppression de ces lignes.

- La réponse "Non" ramène dans la saisie de la liste.
- La réponse "Oui" déclenche la suppression des lignes "Non inclus dans la LC".

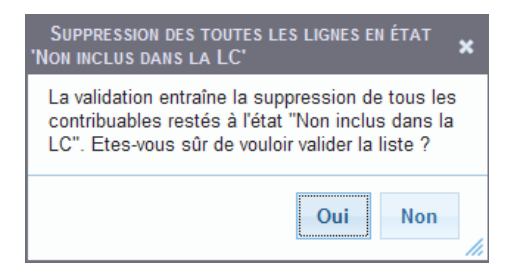

Les **contrôles de validité** de la liste et les éventuels messages d'erreur associés sont les mêmes que pour une LR (cf. § 3.6 ci-dessus).

<u>A la fin, s'il n'y</u> a plus d'anomalie, la LC peut être **soumise** au moyen du bouton

Soumettre la liste . L'utilisateur est ramené sur la page de synthèse du débiteur et la LC prend l'état "Soumise". Elle prendra l'état "Traitée" lorsque l'ACI aura validé la liste.

Il est ensuite possible de **visualiser** la liste corrective de la même manière qu'un LR (cf. § 3.7 ci-dessus).

Dès qu'une LC est soumise pour une période donnée (LR), une nouvelle LC peut être créée pour la même période. Il n'y a pas de limite au nombre de LC que l'on peut saisir et soumettre pour une LR déjà soumise.

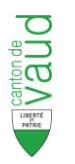

## 4.3 Liste corrective annuelle

La saisie d'une LC annuelle permet de corriger la déclaration de salaire d'un ou plusieurs sourciers pour l'année entière : une seule période\* de déclaration avec montants annuels.

\* Pour chaque sourcier, il est possible de déclarer des sous-périodes de versement au sein d'une déclaration, en cas d'événements impactant le calcul de l'impôt survenus dans l'année.

| Raison social<br>Numér | <sup>le :</sup> 'Soc. La Boulangè<br>♡ : 1033522 (♣) | re Période fiscale : 20 | 112 V Mode d'e | nvoi : Saisie Web |               |        | <b>. . .</b> |
|------------------------|------------------------------------------------------|-------------------------|----------------|-------------------|---------------|--------|--------------|
|                        |                                                      |                         |                | LISTES RECAP      | TULATIVES 201 | 2      |              |
| Listes                 | Du                                                   | Au                      | Etat           | Mode d'envoi      | Quittance     | Action | Consultation |
| LR                     | 01.10.2012                                           | 31.12.2012              | Soumise        | Saisie Web        |               | LC +   |              |
| LR <mark>2</mark> ►    | 01.07.2012                                           | 30.09.2012              | Traitée        | Saisie Web        |               |        |              |
| LR <mark>2</mark> ►    | 01.04.2012                                           | 30.06.2012              | Traitée        | Saisie Web        |               | × D+   |              |
| LR <mark>1</mark> ►    | 01.01.2012                                           | 31.03.2012              | Traitée        | Saisie Web        |               | LC +   |              |
|                        |                                                      |                         |                |                   |               |        |              |

Le bouton "Créer la LC annuelle" est disponible seulement lorsque toutes les LR d'une période ont été soumises (état "Soumise" ou "Traitée"). Une fois créée, la LC annuelle se positionne en dessous des périodes de LR, en bas de la page de synthèse :

|                     |            |                |          | LISTES RECAPIT | TULATIVES 20 | 12           |        |              |
|---------------------|------------|----------------|----------|----------------|--------------|--------------|--------|--------------|
| Listes              | Du         | Au             | Etat     | Mode d'envoi   | Quittance    | Actio        | on     | Consultation |
| LR                  | 01.10.2012 | 31 . 12 . 2012 | Traitée  | Saisie Web     |              |              | LC +   |              |
| LR 2 🕨              | 01.07.2012 | 30.09.2012     | Traitée  | Saisie Web     |              |              | L0 +   |              |
| LR <mark>2</mark> 🕨 | 01.04.2012 | 30.06.2012     | Traitée  | Saisie Web     |              |              | LD +   |              |
| LR 1 ►              | 01.01.2012 | 31.03.2012     | Traitée  | Saisie Web     |              |              | LC +   |              |
| LCs Annuelle        |            |                |          |                |              |              |        |              |
|                     | Du         | Au             | Etat     | Mode d'envoi   | En           | registrement | Action | Consultation |
| LC                  | 01.01.2012 | 31.12.2012     | En cours | Saisie Web     |              | - , - ,      |        |              |

La page de détail d'une LC annuelle se présente exactement comme une LC périodique, à la seule différence que les dates début et fin de déclaration portent sur l'ensemble de la période fiscale :

| Débiteur Soc. La Boulange<br>Numéro : 1033522 | r <b>e</b><br>Da       | Mode d'envo<br>te d'enregistrement | i Saisie Web                     |        |               |                       |         |                |                                                |                       |
|-----------------------------------------------|------------------------|------------------------------------|----------------------------------|--------|---------------|-----------------------|---------|----------------|------------------------------------------------|-----------------------|
| Impôt total saisi 0.00                        |                        |                                    |                                  |        |               |                       |         |                |                                                |                       |
| ND de lignes saisles U                        | Nb de lignes saisies 0 |                                    |                                  |        |               |                       |         |                |                                                |                       |
|                                               |                        |                                    |                                  |        |               |                       |         |                |                                                |                       |
|                                               |                        |                                    |                                  | LISTE  | Corrective du | 01.01.2012 AU 31.12.2 | 2012    |                |                                                |                       |
|                                               |                        |                                    |                                  |        |               |                       |         |                |                                                | Retirer filtre et tri |
| NAVS                                          | Nom                    | Prénom                             | 🖨 Naissance                      | Sexe   | 🔶 For fiscal  | Date d'événement      | Salaire | 💭 Impôt retenu |                                                | Actions               |
|                                               |                        |                                    |                                  |        |               |                       |         |                |                                                |                       |
| 756.5453.3162.12                              | Durif                  | Romain                             | 28.05.1980                       | М      |               |                       |         |                | Non inclus dans la LC                          |                       |
| 756.5453.3162.12                              | Durif<br>Ferati        | Romain<br>Shyhrete                 | 28 . 05 . 1980<br>15 . 06 . 1982 | M<br>F | Morges        | - , - ,<br>- , - ,    |         |                | Non inclus dans la LC<br>Non inclus dans la LC |                       |

Les règles de saisie de lignes sont identiques à celles des LC périodiques et des LR (cf. § 3 cidessus)

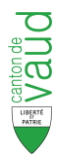

#### **Règles par rapport aux LC périodiques :**

Lorsqu'une LC annuelle est soumise (envoyée), il n'est plus possible de créer ni de soumettre des LC périodiques. Par contre on peut ajouter d'autres LC annuelles, pour le même sourcier ou pour d'autres.

*Si la LC annuelle est supprimée (avant soumission) ou annulée (après soumission), alors il est de nouveau possible de créer des LC périodiques* 

#### Règles par rapport à la clôture de taxation :

*Lorsqu'une décision de taxation a été émise et clôturée, il n'est plus possible de créer des LC périodiques, mais l'utilisateur peut encore créer et soumettre une LC annuelle.* 

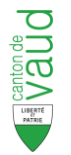

# 5 Divers

# 5.1 Listes annulées et révisées

Après soumission d'une liste saisie, celle-ci subit un certain nombre de contrôles dans le système de l'ACI.

#### Annulation :

Il se peut qu'une liste ne soit pas validée. Dans ce cas, le taxateur de l'ACI peut annuler cette liste. Elle sera visible dans EMP-ACI avec l'état "Annulée". Une liste annulée n'est plus modifiable.

r Dans le cas d'une LR annulée, une nouvelle liste devra être obligatoirement saisie.

#### <u> Révision :</u>

Une liste qui a été validée dans le système de l'ACI peut quand même poser des problèmes lors des étapes suivantes, notamment pour la clôture de taxation en fin d'année fiscale. Le taxateur a donc la possibilité de réviser la liste, ce qui a pour effet dans EMP-ACI :

- de passer la liste initiale à l'état "Révisée". Elle ne sera plus modifiable.
- de créer automatiquement une nouvelle liste "En cours" de saisie par copie de l'ancienne. Cette liste sera modifiable uniquement par le taxateur de l'ACI.

|            |            |            |          | LISTES RECA  | APITULATIVES 2013 | l      |              |
|------------|------------|------------|----------|--------------|-------------------|--------|--------------|
| <br>Listes | Du         | Au         | Etat     | Mode d'envoi | Quittance         | Action | Consultation |
| LR         | 01.07.2013 | 30.09.2013 | A saisir | Saisie Web   |                   | × D+   |              |
| LR         | 01.07.2013 | 30.09.2013 | Annulée  | Saisie Web   | 23 . 11 . 2012    |        |              |
| LR         | 01.04.2013 | 30.06.2013 | Traitée  | Saisie Web   | 23.11.2012        | LC +   |              |
| LR         | 01.01.2013 | 31.03.2013 | En cours | Papier       | 23.11.2012        | L0 +   |              |
| LR         | 01.01.2013 | 31.03.2013 | Révisée  | Saisie Web   | 23.11.2012        |        |              |

#### **Options d'affichage :**

Le menu "Options" en haut à droite de l'écran permet de choisir si l'on veut afficher ou non les listes annulées et les listes révisées :

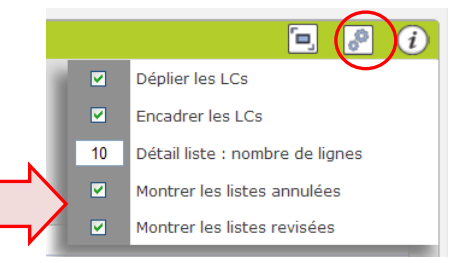

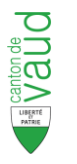

## 5.2 Time out

Si l'utilisateur reste connecté sur l'application sans naviguer ni procéder à aucune modification durant ½ heure, un message oblige à ressortir de l'application et à se reconnecter :

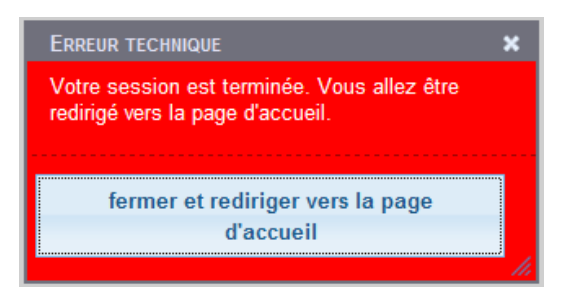

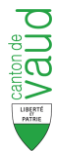

# 6 Help desk

## Nous contacter :

Vous avez des questions concernant la saisie web dont les réponses ne figurent pas dans ce guide ?

| Adresse mail :     | info.empis@vd.ch                                                                                       |
|--------------------|----------------------------------------------------------------------------------------------------|
| Adresse courrier : | Administration cantonale des impôts<br>Section impôt à la source<br>Rue Caroline 9bis<br>1014 Lausanne |
| Téléphone :        | 021 316 20 65                                                                                          |
| Site Internet :    | http://www.vd.ch/passerelle-employeurs                                                                 |

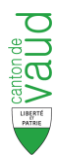

#### Historique des révisions

| Date          | Version | Description                                                                                                    | Auteur  |
|---------------|---------|----------------------------------------------------------------------------------------------------|---------|
| Février 2010  | 0.01    | Création du document                                                                                                  | zciaoc  |
| Avril 2010    | 1.00    | Validation cellule EMP-ACI                                                                                            | zaiamo, |
| Mai 2010      | 1.01    | Mise à jour captures écrans et corrections (version 4.06)                                                             | zciaoc  |
| Décembre 2010 | 1.02    | Modification du numéro de téléphone Help desk                                                                         | zcigdy  |
| Novembre 2012 | 2.00    | Nouvelle version suite à la refonte Emp-ACI                                                                           | xsicor  |
| Juin 2013     | 2.01    | Adapter les codes événements (§ 4.2) par rapport aux codes xsd (espaces et accents) + ajout bouton « recharger page » | zaisib  |
| Janvier 2014  | 2.02    | Nouveaux codes événements alignés à ceux de swissdec + périodicités                                                   | zaisib  |